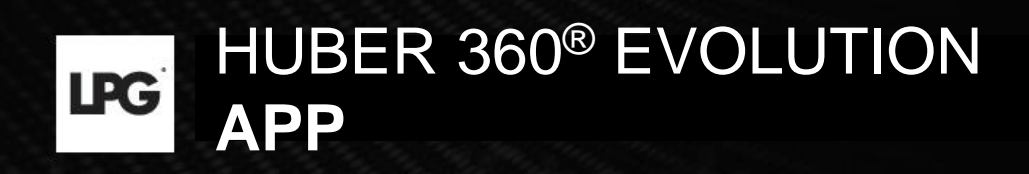

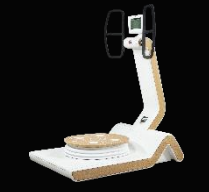

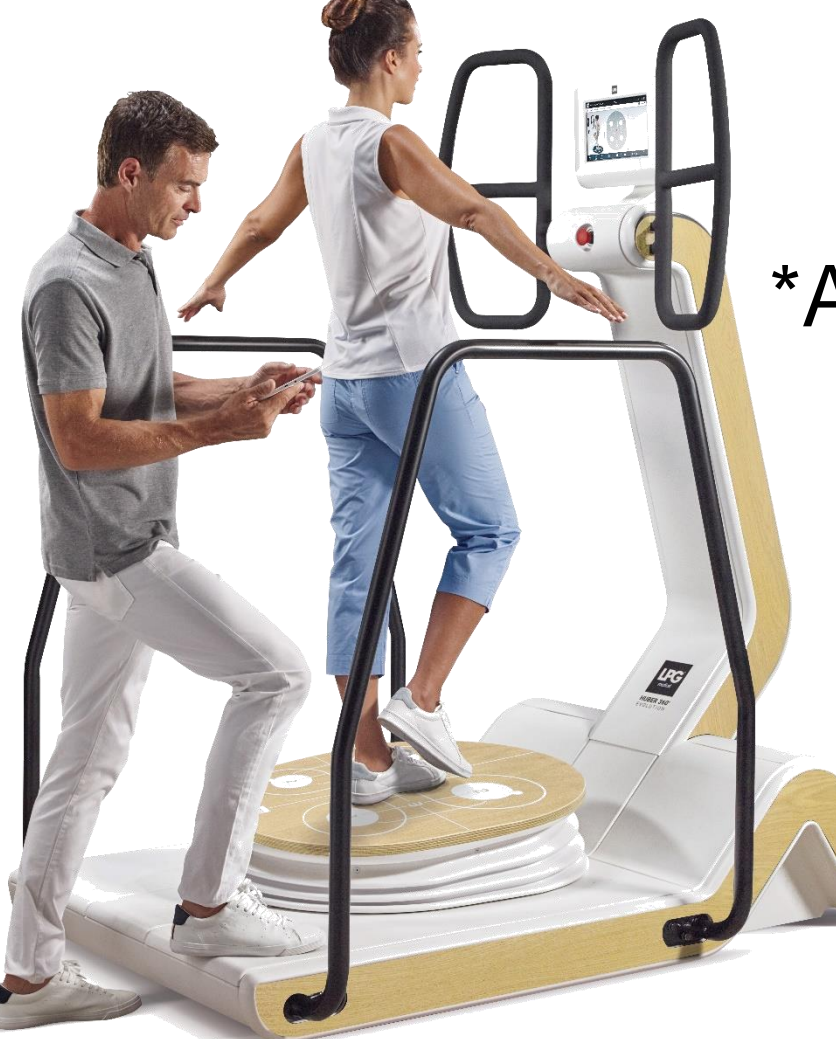

# \*Application pour tablette\* GUIDE DE L'UTILISATEUR

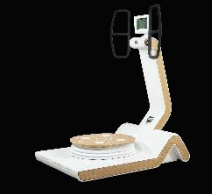

## SOMMAIRE

| 1. UTILISER L'APPLICATION HUBER 360             | p 03        |
|-------------------------------------------------|-------------|
| 1.a MENU GÉNÉRAL                                | p 04        |
| 1.b THÉRAPEUTES                                 | p 05        |
| 1.b.1 Créer un profil de thérapeute             | <b>p 06</b> |
| 1.c PATIENTS                                    | p 07        |
| 1.c.1 Créer un profil de patient                | p 08        |
| 1.c.2 Modifier et archiver un profil de patient | p 09        |
| 1.c.3 Accès aux informations générales          | p 10        |
| 1.c.4 Questionnaire, antécédents médicaux,      |             |
| données personnelles                            | p 12        |
| 1.d PROGRAMMES DE SOINS                         | p 16        |
| 1.d.1 Créer un programme de soins               | p 17        |
| 1.d.2 Lancement de la séance                    | p 19        |
| 1.d.3 Visualiser les séances                    | p 20        |
| 1.d.4 Modifier les séances                      | p 21        |
| 1.d.5 Visualiser les programmes de soins        | p 22        |
| 1.d.6 Visualiser la progression                 | p 23        |
| 1.d.7 Séances libres                            | P 24        |
| 1.d.8 Séances orphelines                        | P 25        |

| 1.e BILANS                              | p 26         |
|-----------------------------------------|--------------|
| 1.e.1 Réaliser un bilan médical         | p 26         |
| 1.e.2 Effectuer bilan fitness           | р 32         |
| 1.e.3 Visualiser les bilans             | p 34         |
| 1.e.4 Envoyer un bilan                  | p 37         |
| 1.e.5 Bilan orphelin                    | p 38         |
| 1.f EXERCICES PERSONNALISÉS             | p 39         |
| 1.f.1 Menu général                      | р 40         |
| 1.f.2 Créer un exercice personnalisé    | p 41         |
| 1.f.3 Récupérer un exercice modifié     | р 45         |
| 1.f.4 Exporter un exercice personnalisé | р 49         |
| 1.f.5 Importer un exercice personnalisé | p 50         |
| 2. LANCER UN PROGRAMME DE SOI           | p 50         |
| 3. IMPORTATION DES DONNÉES              | p 55         |
| 3.a Sauvegarde des données              | p 56         |
| 3.b Récupération des données            | p 59         |
| 4. EXPORTATION DES DONNÉES              | <b>`p 66</b> |
|                                         |              |

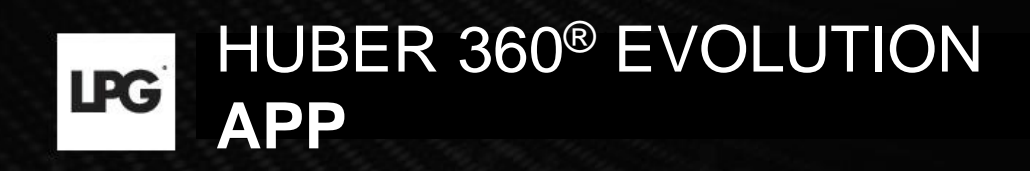

# 1. UTILISER L'APPLICATION HUBER 360® EVOLUTION

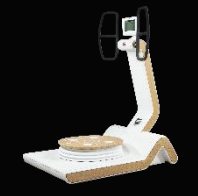

# 1.a MENU GÉNÉRAL

**CONFIGURATIONS :** Pour accéder à différentes fonctionnalités (choix de la langue, maintenance, version du logiciel...)

La « **Clause de non-responsabilité** » attire votre attention sur la confidentialité et l'intégrité des données si vous décidez d'exporter nos données clients.

THÉRAPEUTES : Pour créer un profil de thérapeute.

**EXERCICE PERSONNALISÉ :** Pour créer vos propres exercices.

**ARCHIVE PATIENT)**: Pour accéder aux patients qui ont terminé leur programme de traitement.

|                                                                                | LPG   HUBER 360° EVOLUTION app   16:10                                                                   |
|--------------------------------------------------------------------------------|----------------------------------------------------------------------------------------------------|
| Q     Rechercher patient       Mr     BOULE Olivier       Mme     DURANT Laure | Accuel      Configurations      Thérapeutes      Exercice personnalisé      Ségnere embelone             |
|                                                                                | <ul> <li>Seates upremies</li> <li>Bilans orphelins</li> <li>Archive patients</li> <li>quitter</li> </ul> |
|                                                                                | NUUVEAU PATIENT                                                                                          |

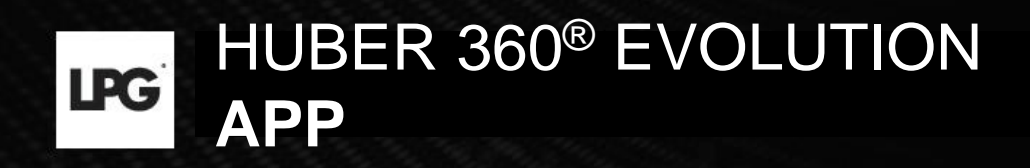

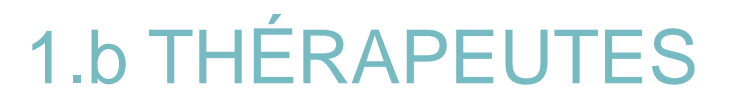

### 1.b.1 CRÉER UN COMPTE THÉRAPEUTE

#### Cliquez sur ≡ et sélectionnez **THÉRAPEUTES**.

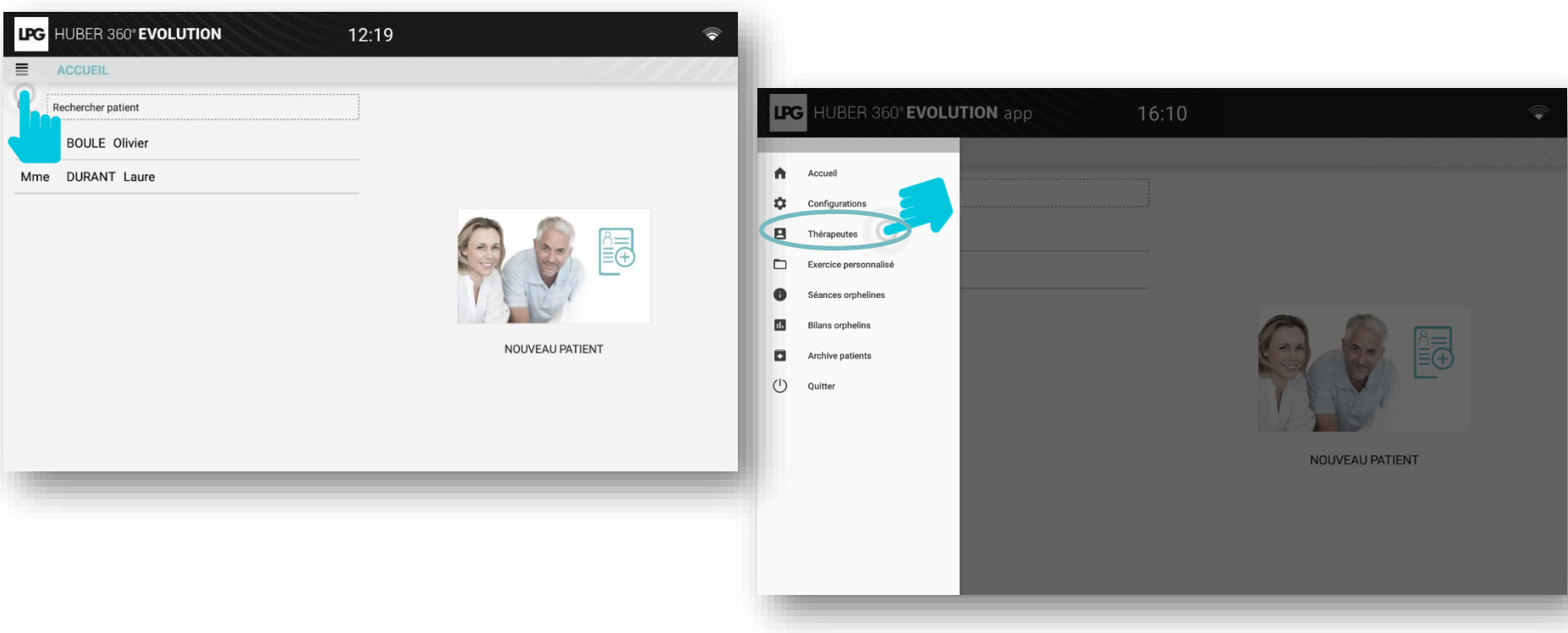

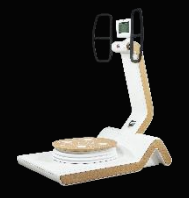

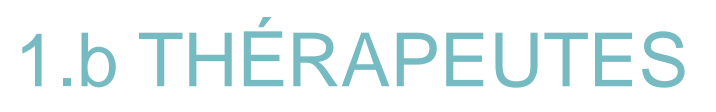

### 1.b.1 CRÉER UN COMPTE THÉRAPEUTE

Cliquez sur NOUVEAU THÉRAPEUTE.

Remplissez les informations. Vous pouvez ajouter une photo. Ensuite, cliquez sur CONFIRMER pour valider le profil.

| Image: HUBER 360° EVOLUTION     15:30       Image: THÉRAPEUTES       Rechercher | LPG       HUBER 360° EVOLUTION app       16:14         THÉRAPEUTES > CRÉATION DE COMPTE > INFORMATIONS PERSONNELLES |
|---------------------------------------------------------------------------------|----------------------------------------------------------------------------------------------------|
| NOUVEAU THÉRAPEUTE                                                              | Nom *     Prénom *       Profession                                                                                 |
|                                                                                 | CRÉER                                                                                                    |

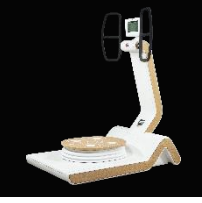

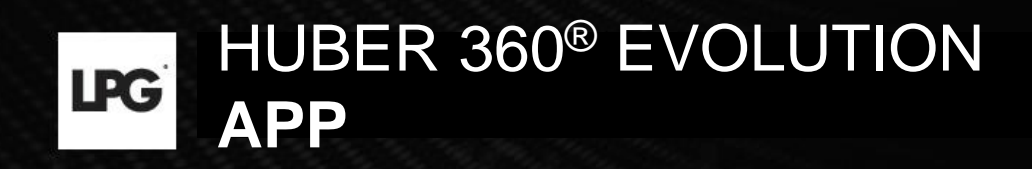

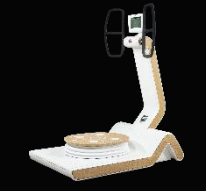

## **1.c PATIENTS**

### 1.c.1 CRÉER UN COMPTE DE PATIENT

Sélectionnez NOUVEAU PATIENT sur l'écran d'accueil.

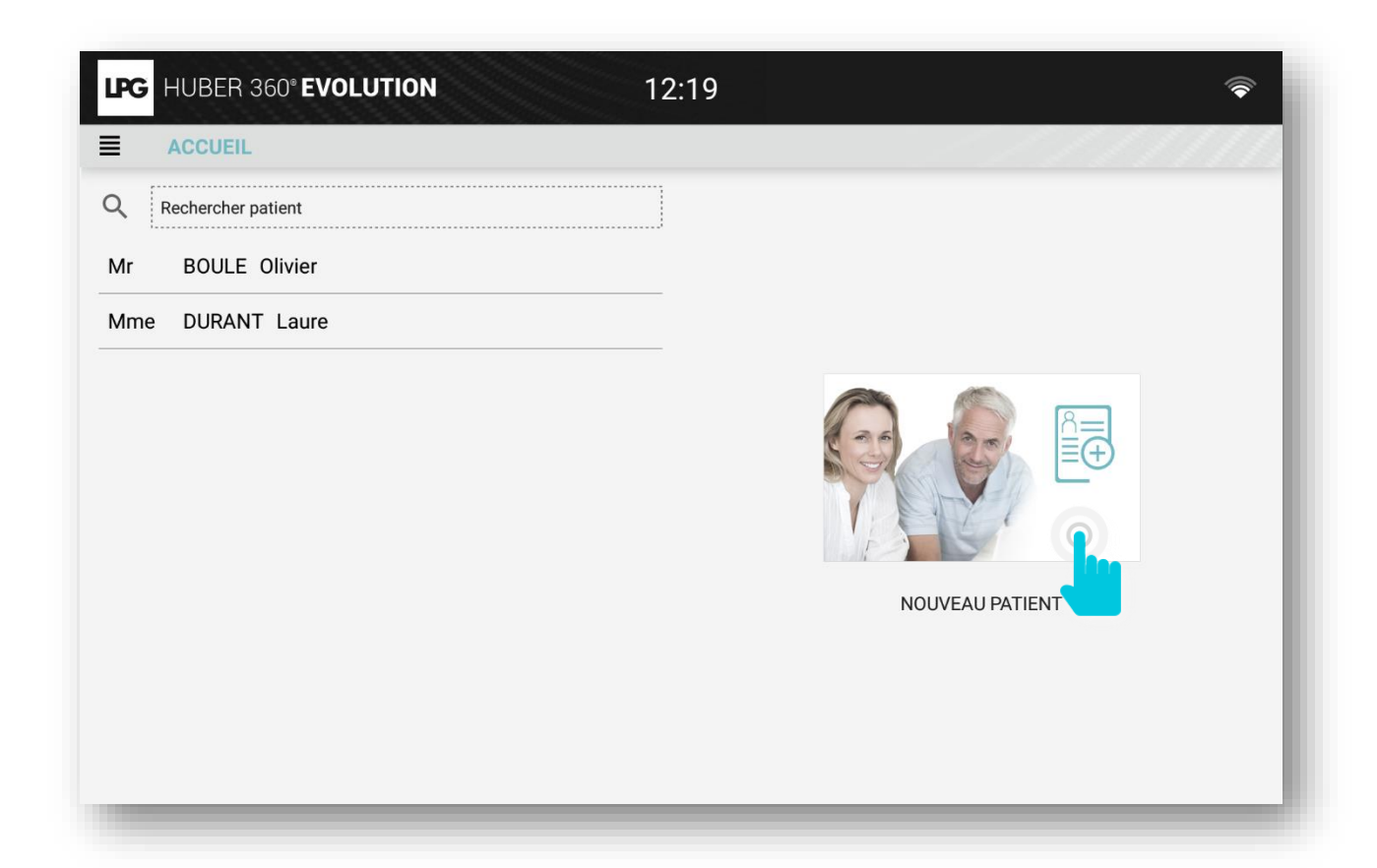

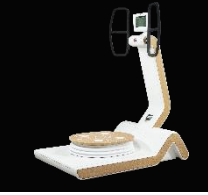

## **1.c PATIENTS**

### 1.c.1 CRÉER UN COMPTE DE PATIENT

Remplissez les informations sur le patient. Vous pouvez ajouter une photo et choisir un thérapeute (après avoir créé le compte). L'IMC est calculé automatiquement après avoir renseigné la taille et le poids. Cliquez sur CRÉER LE PROFIL DU PATIENT.

|   | ● Femme ○ Homme              | Login *      | Mot de passe *    | -                                                      |
|---|------------------------------|--------------|-------------------|--------------------------------------------------------|
|   | Nom *                        | Prénom *     |                   | Veuillez définir un nom                                |
|   | Date de naissance            | Profession   |                   | d'utilisateur et un mot de<br>passe pour chacun de vos |
|   | Adresse                      | Ville        | Code postal       | patients, afin de les identifie                        |
| < | Téléphone Mobile             | Email        |                   | à leurs programmes de                                  |
|   | Taille (en cm) Poids (en kg) | Latéralité : | ● Droite ○ Gauche | traitement personnalisés.                              |
| < | Thérapeute :                 |              |                   |                                                        |
|   | Médecin Ema                  | il           | NIR               |                                                        |

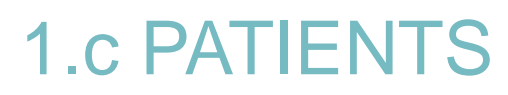

### 1.c.2 MODIFIER ET ARCHIVER UN PROFIL DE PATIENT

 Pour modifier le profil d'un patient, sélectionnez le nom de votre patient et cliquez sur N'oubliez pas de cliquer sur **CONFIRMER** pour enregistrer vos modifications.

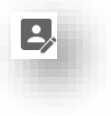

Pour archiver le profil d'un patient, cliquez sur

| LPG HUBER 360° EVOLUTION | 14:29                                                                               |
|--------------------------|-------------------------------------------------------------------------------------|
| ACCUEIL                  |                                                                                     |
| Q Rechercher patient     |                                                                                     |
| Mr BOULE Olivier         |                                                                                     |
| Mme DURANT Laure         | Civilité: Mr<br>Nom: BOULE<br>Prénom: Olivier<br>Date de naissance: 30 juillet 1970 |
|                          |                                                                                     |

| HU   | BER 360° EVC         | DLUTION                    | l       |            | 14:       | 30    |               |                 | 4                     |
|------|----------------------|----------------------------|---------|------------|-----------|-------|---------------|-----------------|-----------------------|
| ACC  | CUEIL > CRÉA         | TION DE (                  | COMPTE  | > INFORI   | MATIONS   | PERSO | NNELLES       |                 |                       |
|      | ) Femme () Homn      | ne                         |         |            | Login *   |       |               | Mot de passe *  |                       |
| Nor  | Nom *                |                            |         |            | Prénom *  |       |               | 1234            |                       |
| во   | BOULE                |                            |         |            | Olivier   |       |               |                 |                       |
| Dat  | Date de naissance    |                            |         |            |           | Prof  | ession        |                 | <b>1</b> <sup>1</sup> |
| 30   | 30 juillet 1970 (48) |                            |         |            |           | kir   | e             |                 |                       |
| Adr  | Adresse              |                            |         |            | Ville     |       |               | Code postal     |                       |
| 22   | 222                  |                            |         |            | marseille |       |               | 13008           | _                     |
| Ték  | éphone               |                            | Mobile  |            |           |       |               |                 |                       |
| 12   | 23456789             |                            | 8563256 |            |           | Email |               |                 |                       |
| Tail | lle (en cm)          | Poids (en kg)<br><b>72</b> |         | IMC : 22.2 |           |       | Latéralité :  | 🔿 Droite 💿 Gauc | he                    |
| Th   | érapeute : 👻         |                            |         |            |           |       |               |                 |                       |
| M    | édecin               |                            |         | Email      |           |       |               | NIR             |                       |
| Su   | uivi médical         |                            |         |            | CONFIR    | MER   | $\rightarrow$ |                 |                       |
|      |                      |                            |         |            | _         |       |               |                 |                       |

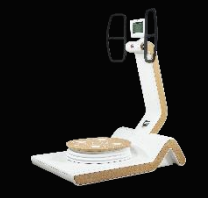

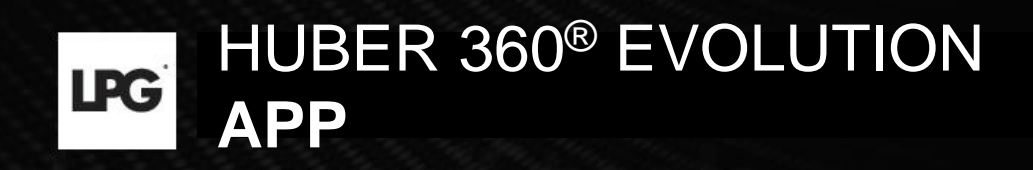

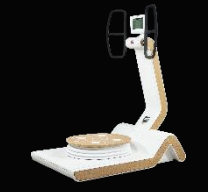

## **1.c PATIENTS**

### 1.c.3 ACCÈS AUX INFORMATIONS GÉNÉRALES

Sur l'écran d'accueil, sélectionnez le patient concerné et cliquez sur la flèche ci-dessous.

| LPG HUBER 360° EVOLUTION             | 14:29                                                                  | <b></b>         |
|--------------------------------------|------------------------------------------------------------------------|-----------------|
| ACCUEIL                              |                                                                        | _///////        |
| Q Rechercher patient                 |                                                                        | NOUVEAU PATIENT |
| Mr BOULE Olivier<br>Mme DURANT Laure | Civilité: Mr<br>Nom: BOULE<br>Prénom: Olivier<br>Date de naissance: 30 | 0 juillet 1970  |

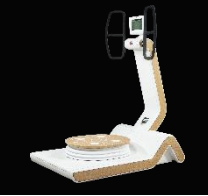

## **1.c PATIENTS**

### 1.c.3 ACCÈS AUX INFORMATIONS GÉNÉRALES

#### **MES PROGRAMMES :** Programmes en cours de votre patient

#### MES ÉVALUATIONS : Évaluations des patients

MON PROFIL : Informations sur le patient → Questionnaire sur la qualité de vie, antécédents médicaux, données personnelles

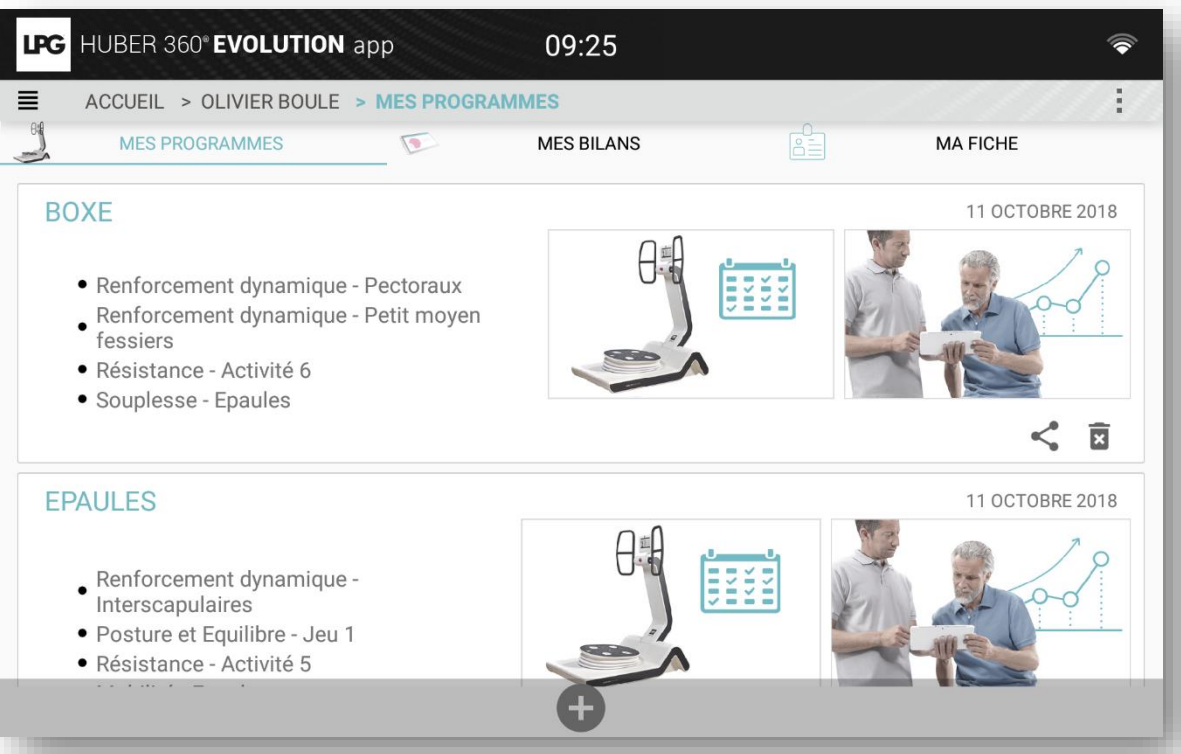

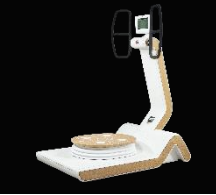

## **1.c PATIENTS**

### 1.c.4 Questionnaire, antécédents médicaux, données personnelles

Pour compléter les informations sur le patient, cliquez sur MY PROFILE (MON PROFIL).

- **QUESTIONNAIRE :** Accès au questionnaire qualité de vie de votre patient(e).
- **ANAMNÈSE :** Accès à l'historique de votre patient(e) (antécédents médicaux).
- INFORMATIONS PERSONNELLES : Accès aux coordonnées de votre patient(e).

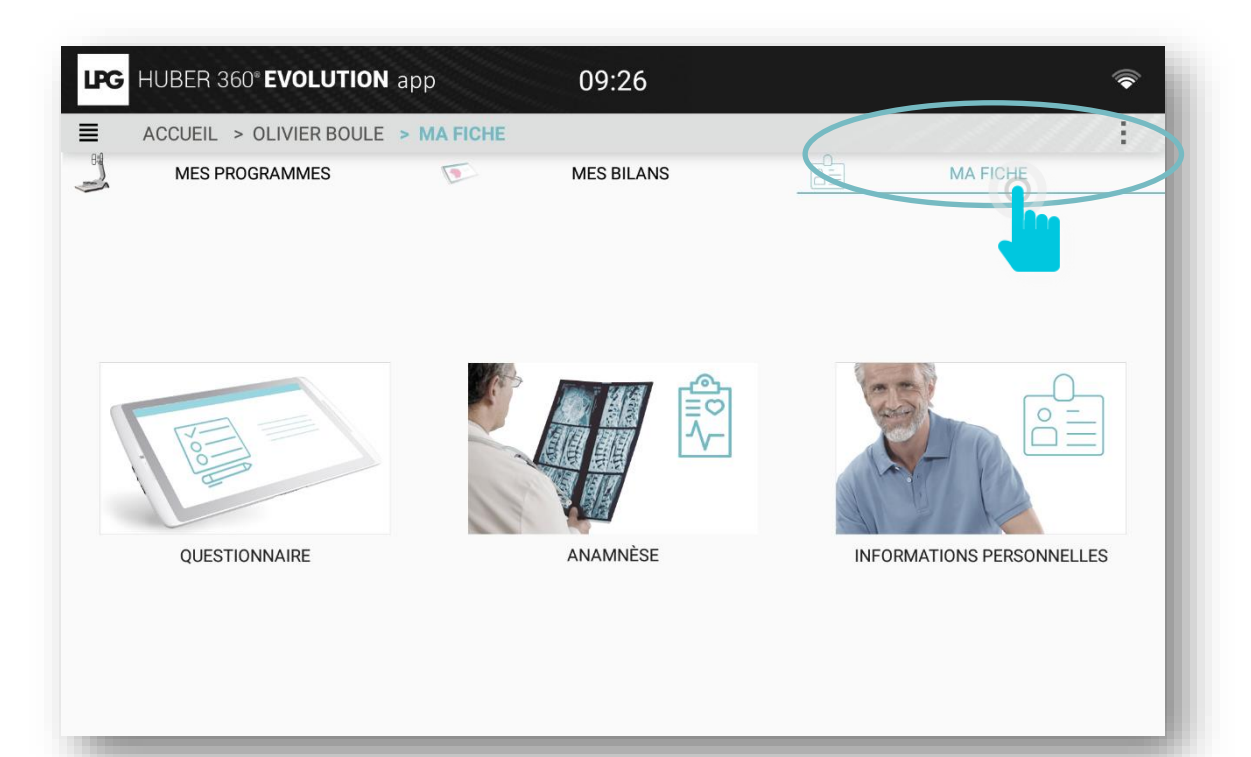

## **1.c PATIENTS**

### 1.c.4 Questionnaire, antécédents médicaux, données personi

Pour réaliser le questionnaire sur la qualité de vie de votre patient, cliquez sur Sélectionnez les réponses et cliquez sur OK pour enregistrer le questionnaire.

| HUBER 360" EVOLUTION 09:16                         | <b>r</b>                                         |                       |                     |                            |  |
|----------------------------------------------------|--------------------------------------------------|-----------------------|---------------------|----------------------------|--|
| ACCUEIL > OLIVIER BOULE > MA FICHE > QUESTIONNAIRE |                                                  |                       |                     |                            |  |
|                                                    | LPG HUBER 360° EVOLUTIO                          |                       | 09:16               |                            |  |
|                                                    | Nouveau questionnai                              | re                    |                     |                            |  |
|                                                    | Vous dormez:<br>O Très bien                      | O Bien                | ◯ Mal               | Très mai                   |  |
|                                                    | Vous êtes fatigué(e) au réveil:<br>Jamais        | O Rarement            | Souvent             | Très souvent               |  |
|                                                    | Votre travail vous génère des dou<br>Pas du tout | Un peu                | ◯ Assez             | Beaucoup                   |  |
| Aucune donnée                                      | Vous êtes stressé(e):<br>Pas du tout             | 🔿 Un peu              | ◯ Assez             | Beaucoup                   |  |
|                                                    | Vous faites de l'exercice:<br>Très souvent       | O Souvent             | O Rarement          | <ul> <li>Jamais</li> </ul> |  |
|                                                    | Vous buvez de l'eau:<br>Très souvent             | O Souvent             | O Rarement          | <ul> <li>Jamais</li> </ul> |  |
|                                                    | Vous furnez par jour:                            | 2-5 cigarettes        | 5-10 cigarettes     | Plus de 10 cigarettes      |  |
|                                                    | Votre alimentation est équilibrée                | 0.0                   | 0.0                 |                            |  |
|                                                    | Vous sentez-vous limité(e) (hysi                 | uement ANNULER activi | Ité quot lienne: Ok |                            |  |
|                                                    | C Constant                                       | U on pea              | A                   |                            |  |
|                                                    |                                                  |                       |                     |                            |  |

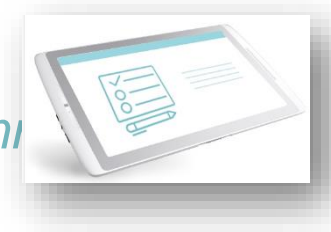

#### **1.c PATIENTS** 1.c.4 Questionnaire, antécédents médicaux, données person Pour réaliser l'anamnèse de votre patient(e), cliquez sur 🙂 en bas de l'écran. Après avoir renseigné toutes les informations souhaitées, cliquez sur SAUVEGARDER. Ajout d'une zone Importation de Suppression de la Ajout d'une UBER 360" EVOLUTION 09:22 (appui long pour la déplacer) documents/photos photo ajoutée photo ACCUEIL > OLIVIER BOULE > MA FICHE > ANAMNÈSE LPG HUBER 360" EVOLUTION 10:27 ACCUEIL > OLIVIER BOULE > MA FICHE > ANAMNÈSE > NOUVEAU 0 ± 🖻 0 ± 0 Aucune donnée SAUVEGARDER Ajout de commentaires ANNULER Suppression de la zone 14 ajoutée

# HUBER 360<sup>®</sup> EVOLUTION

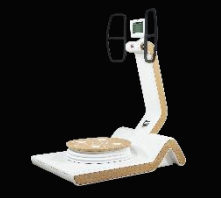

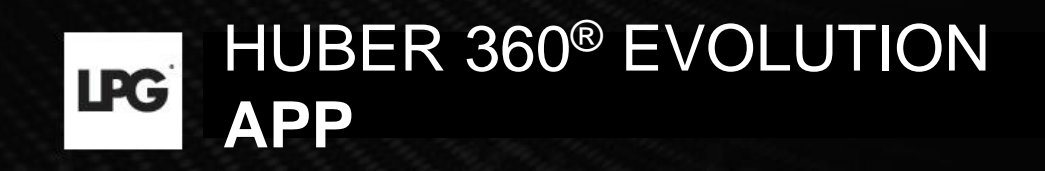

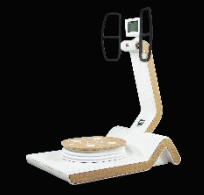

# 1.d PROGRAMMES DE SOINS

### 1.d.1 CRÉER UN NOUVEAU PROGRAMME DE SOINS

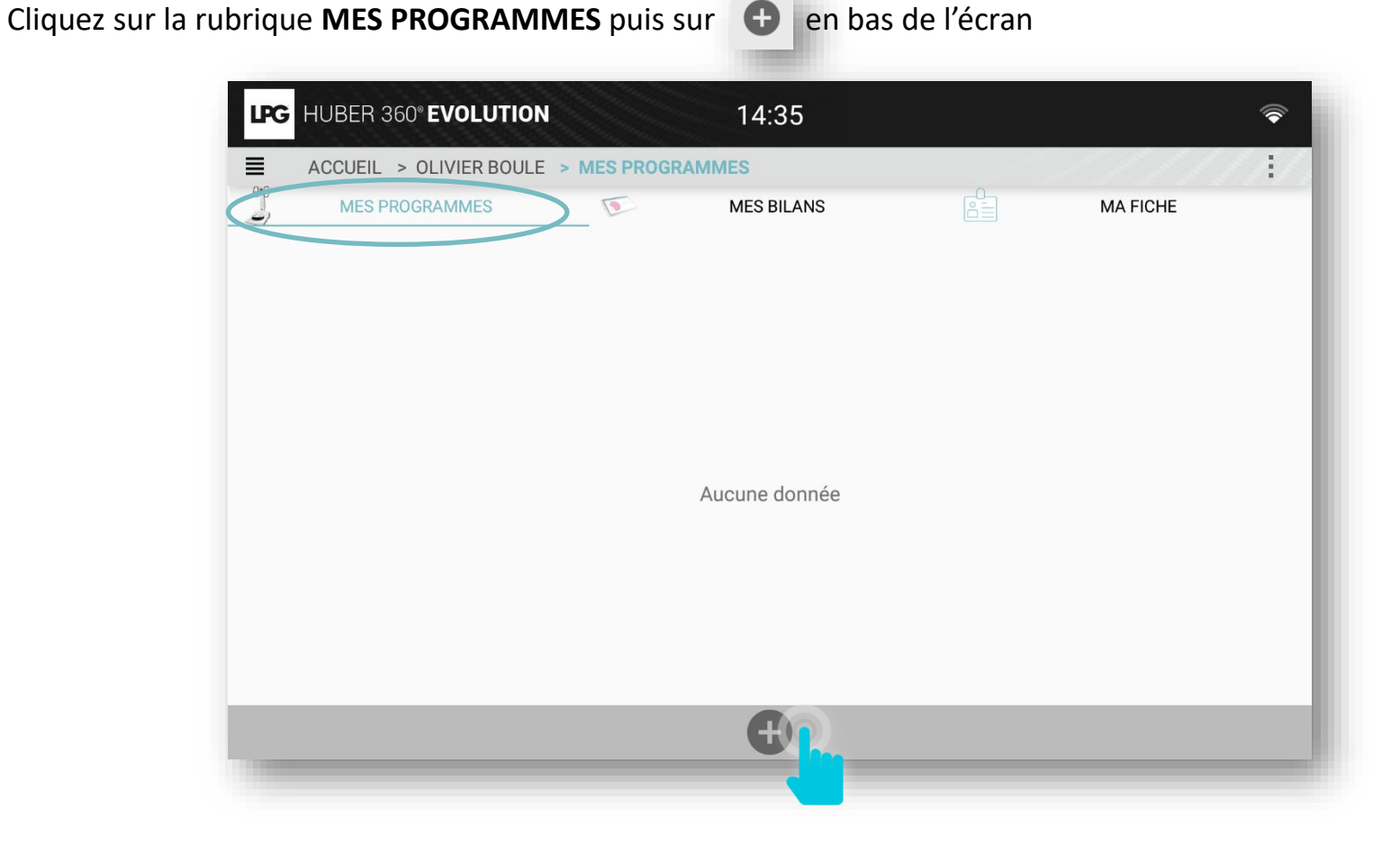

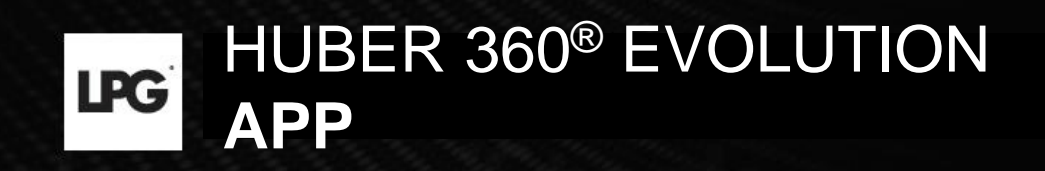

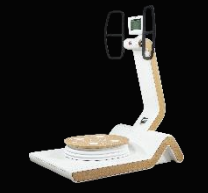

# 1.d PROGRAMMES DE TRAITEMENT

### 1.d.1 CRÉER UN NOUVEAU PROGRAMME DE SOINS

Ensuite, sélectionnez le thème souhaité.

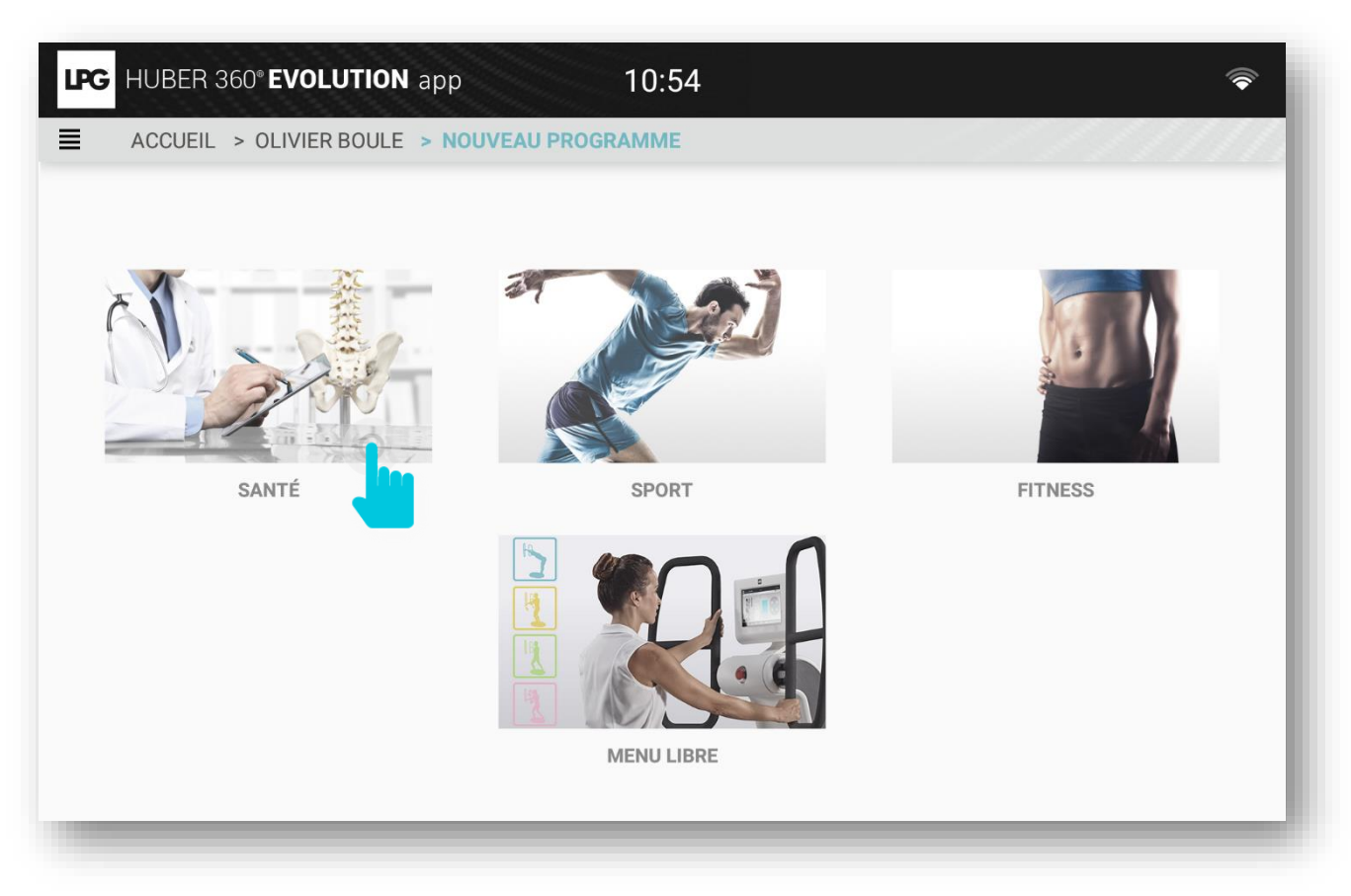

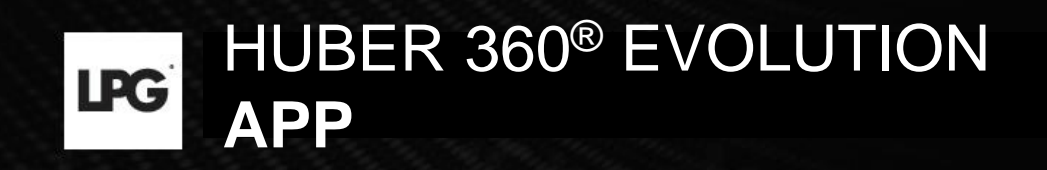

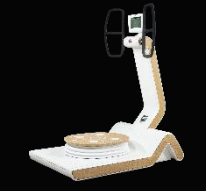

## 1.d GESTION DES PROGRAMMES DE SOINS

### 1.d.1 CRÉER UN PROGRAMME DE SOINS

Sélectionnez la thématique souhaitée parmi les 3 proposées.

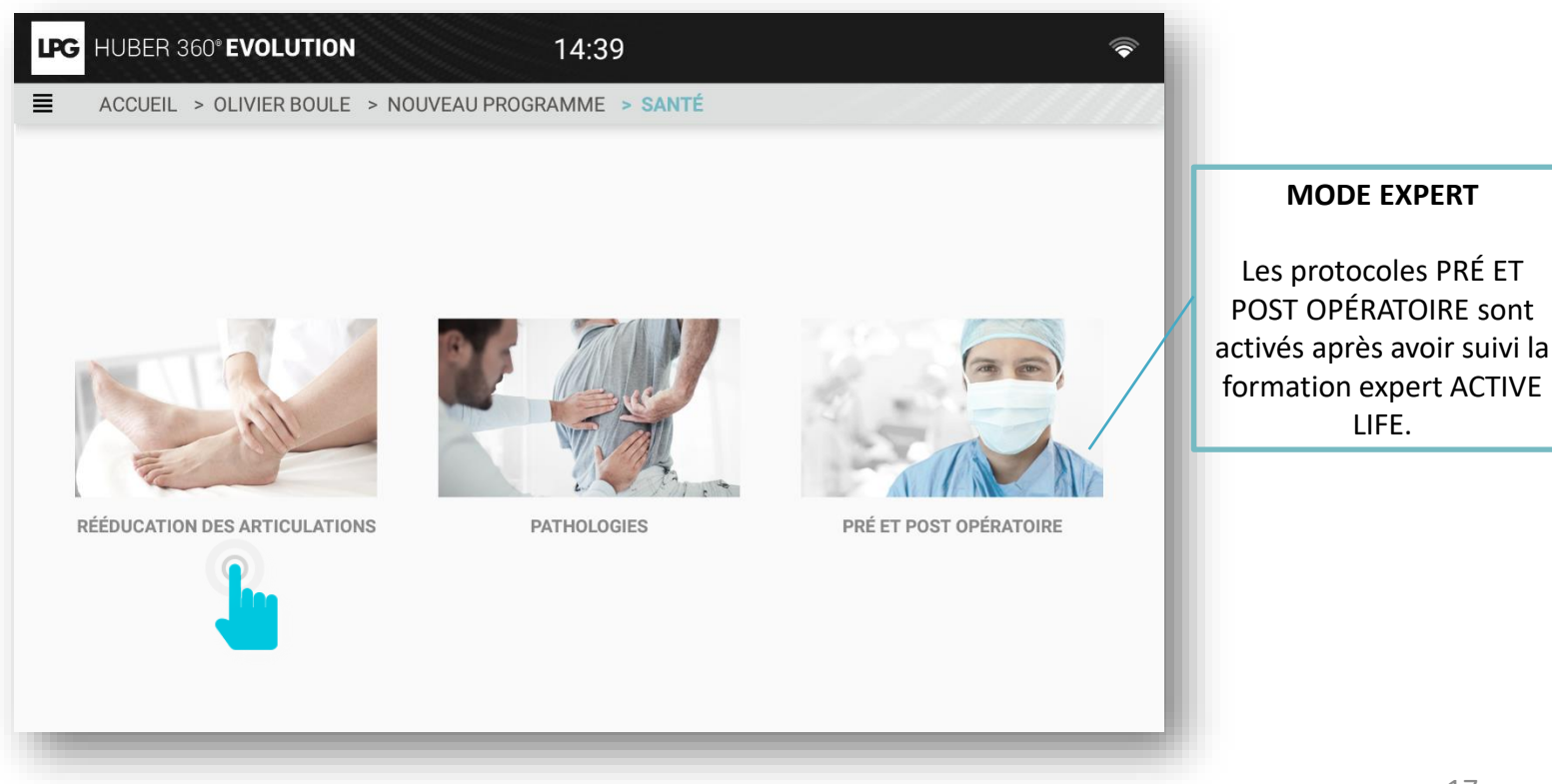

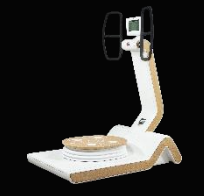

# 1.d PROGRAMMES DE SOINS

### 1.d.1 CRÉER UN NOUVEAU PROGRAMME DE SOINS

Après avoir sélectionné la zone, sélectionnez le niveau, le nombre de séances et cliquez sur OK pour valider la création du programme de traitement.

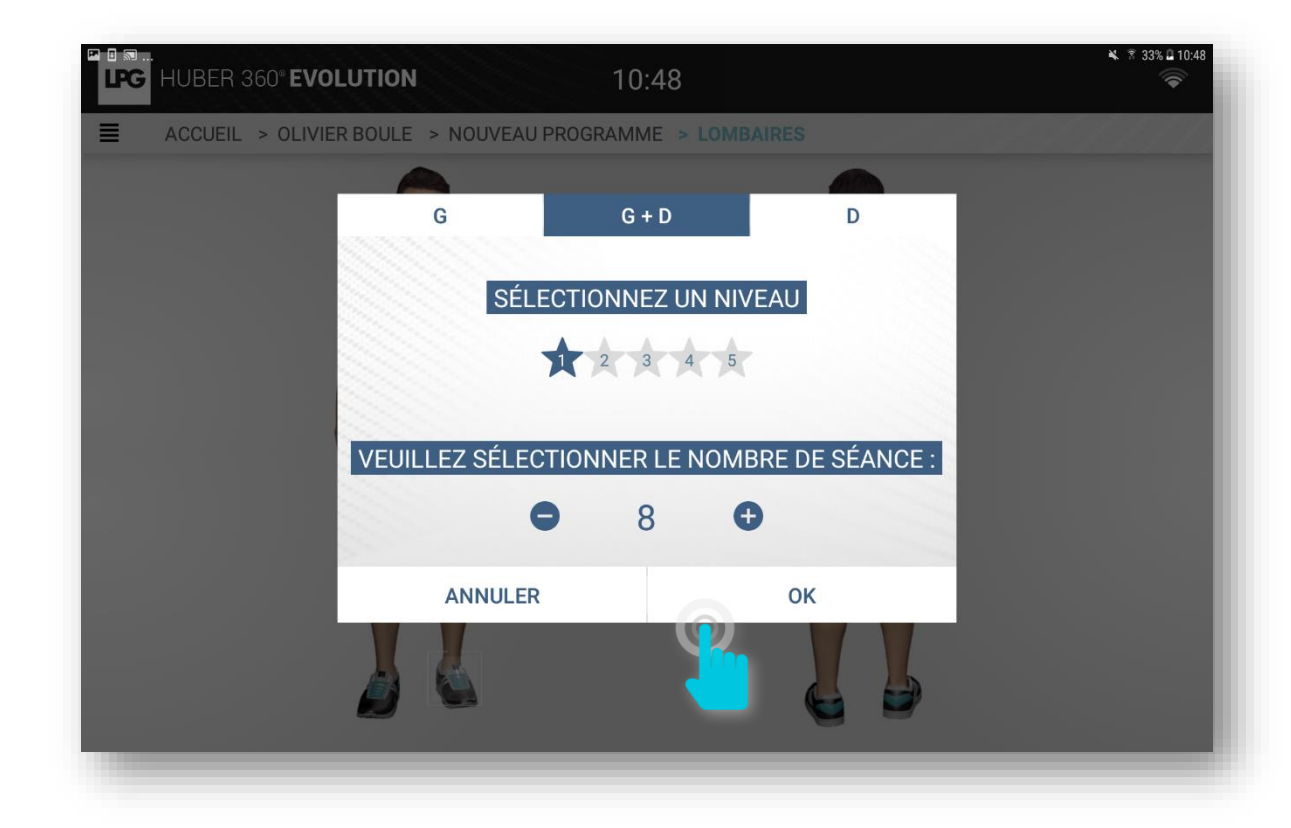

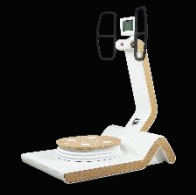

# 1.d PROGRAMMES DE SOINS

### 1.d.2 LANCEMENT DE LA SÉANCE

Cliquez sur DÉMARRER, sélectionnez l'appareil à associer et cliquez sur OK. La séance peut commencer !

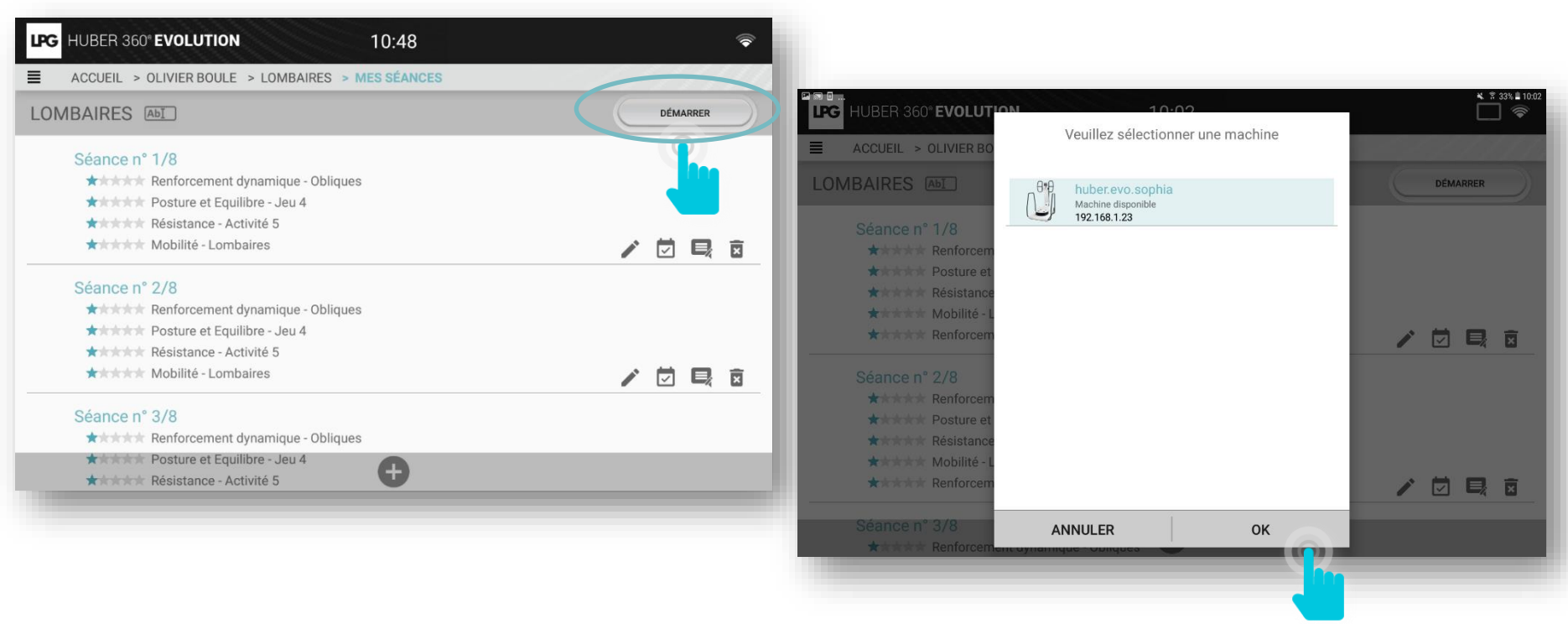

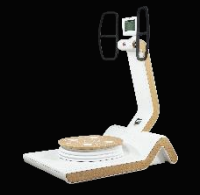

# 1.d PROGRAMMES DE SOINS

### 1.d.3 VISUALISER LES SÉANCES

: Pour modifier une séance.

 $\checkmark$ 

×

AbI

- : Pour confirmer une séance en cas de perte de connexion avec votre HUBER 360<sup>®</sup> EVOLUTION.
- : Pour commenter une séance (paramètres utilisés...)
- : Pour supprimer une séance.
  - : Pour ajouter une séance.
- : Pour modifier le nom du programme de traitement.

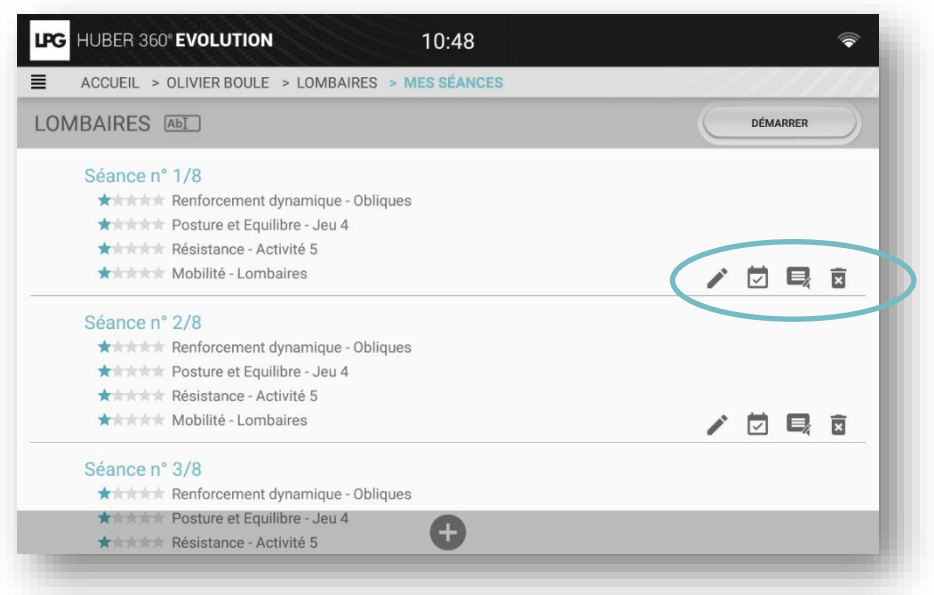

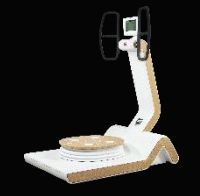

# 1.d PROGRAMMES DE SOINS

### 1.d.4 MODIFIER LES SÉANCES

Vous pouvez choisir de modifier les exercices prédéfinis, de les supprimer ou d'en ajouter de nouveaux. Cliquez ensuite sur MODIFIER pour que votre demande soit prise en compte.

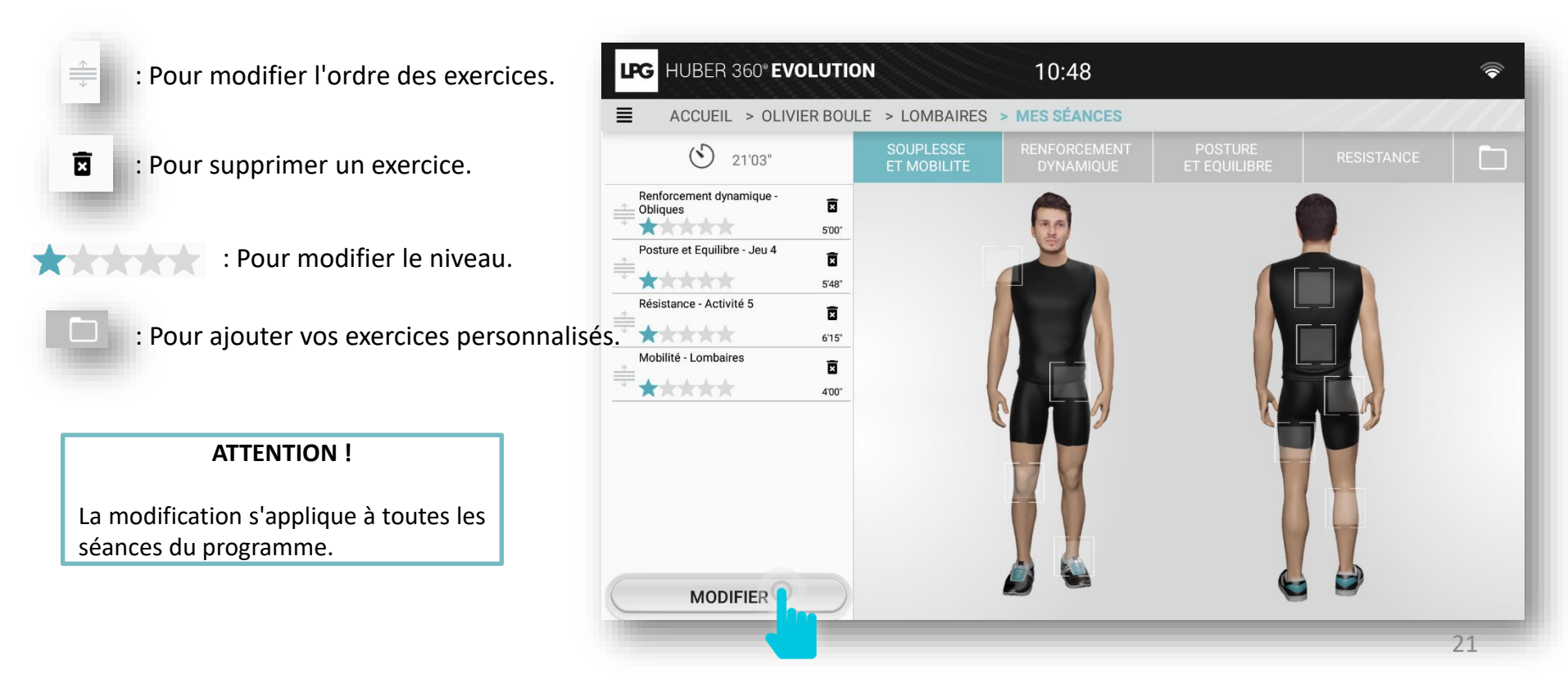

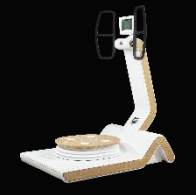

# 1.d PROGRAMMES DE SOINS

### 1.d.5 VISUALISER LES PROGRAMMES

#### **MES SÉANCES**

Cette rubrique vous permet de visualiser les séances HUBER<sup>®</sup> réalisées (exercices effectués, date). Vous pouvez ainsi suivre précisément le programme de soins de votre patient(e).

#### PROGRESSION

Cette rubrique vous permet de visualiser la progression de votre patient(e).

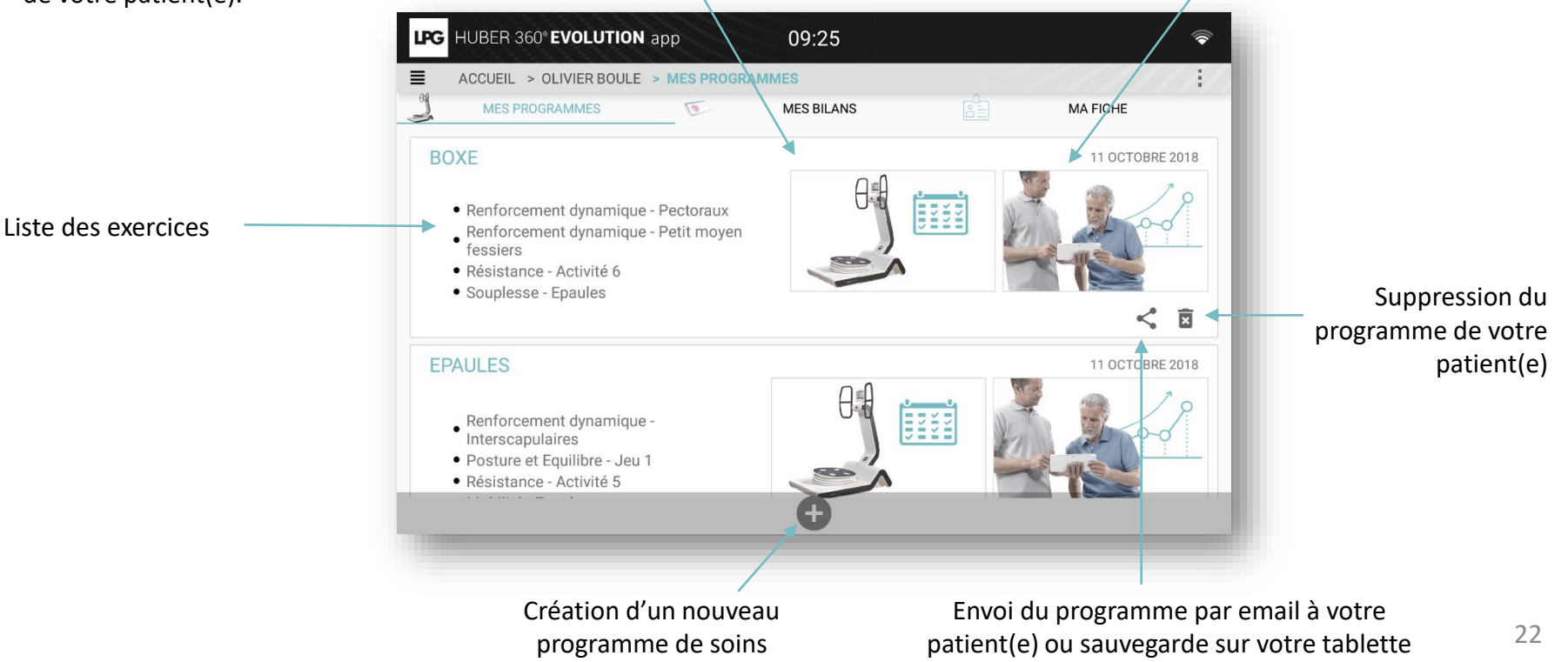

# 1.d PROGRAMMES DE SOINS

### 1.d.6 VISUALISER LA PROGRESSION

Après avoir cliqué sur la vignette correspondante, vous pouvez visualiser la progression de votre patient(e) séance après séance.

Lors de l'envoi par email ou de la sauvegarde sur votre tablette, vous pouvez choisir de joindre cette information dans le rapport PDF.

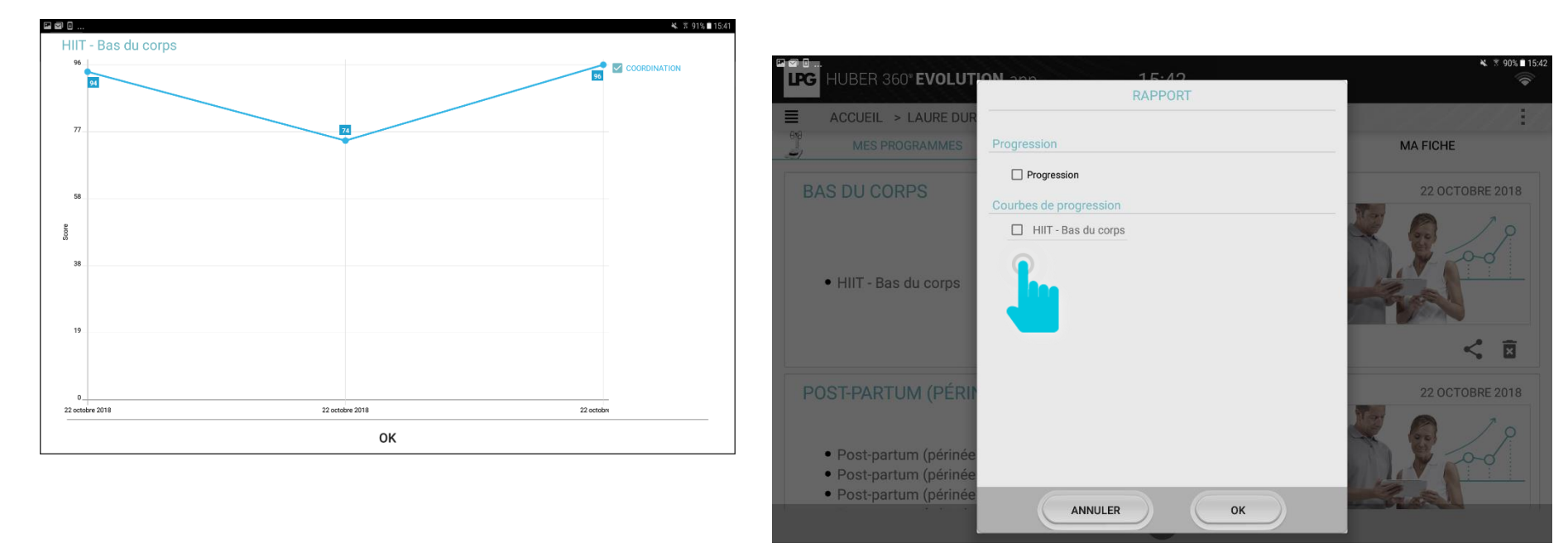

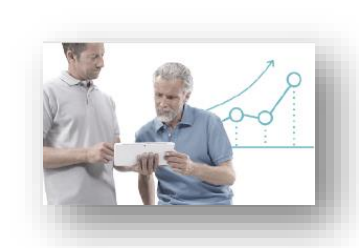

# HUBER 360<sup>®</sup> EVOLUTION

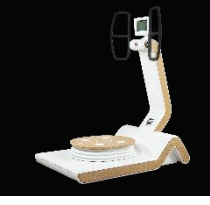

# 1.d PROGRAMMES DE SOINS

HUBER 360<sup>®</sup> EVOLUTION

### 1.d.7 SÉANCES LIBRES

APP

LPG

Pour accéder aux séances libres de vos patients (séances réalisées en dehors d'un programme de soins), puis sur mes « Mes séances libres ». cliquez sur

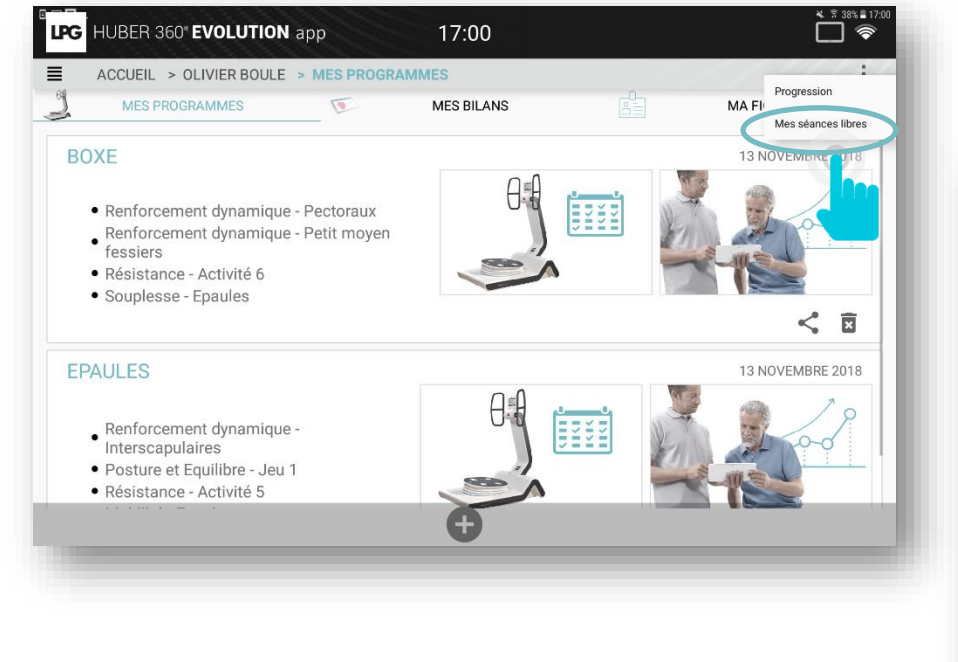

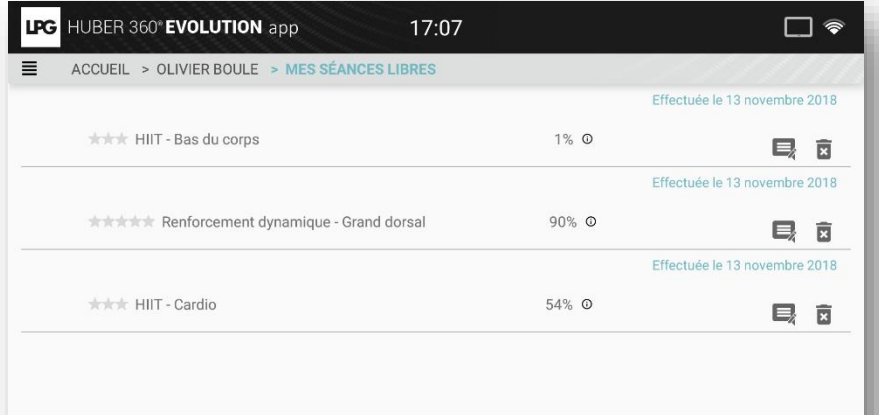

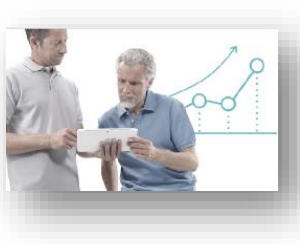

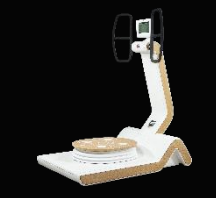

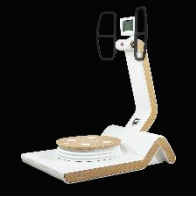

# 1.d PROGRAMMES DE SOINS

### 1.d.8 SÉANCES ORPHELINES

Pour affecter une séance orpheline\* à un de vos patients, allez dans les paramètres de l'application puis cliquez sur **SÉANCES ORPHELINES**.

Cliquez ensuite sur le picto suivant 🖪 et sélectionnez le patient concerné.

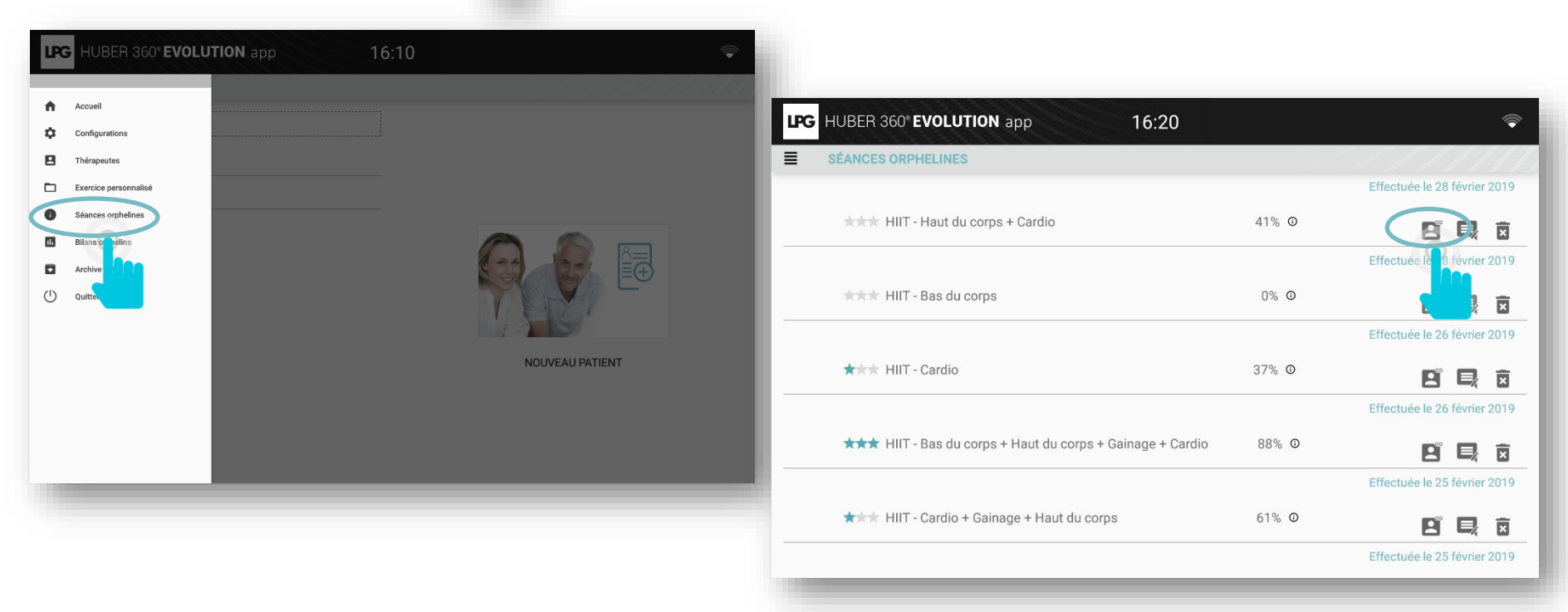

\*Séance réalisée directement sur l'appareil, sans connectivité tablette.

## 1.e BILANS

### 1.e.1 RÉALISER UN BILAN

Cliquez sur la rubrique MES BILANS.

Vous avez le choix de réaliser un bilan santé ou un bilan fitness.

Cliquez sur le picto concerné en bas de l'écran.

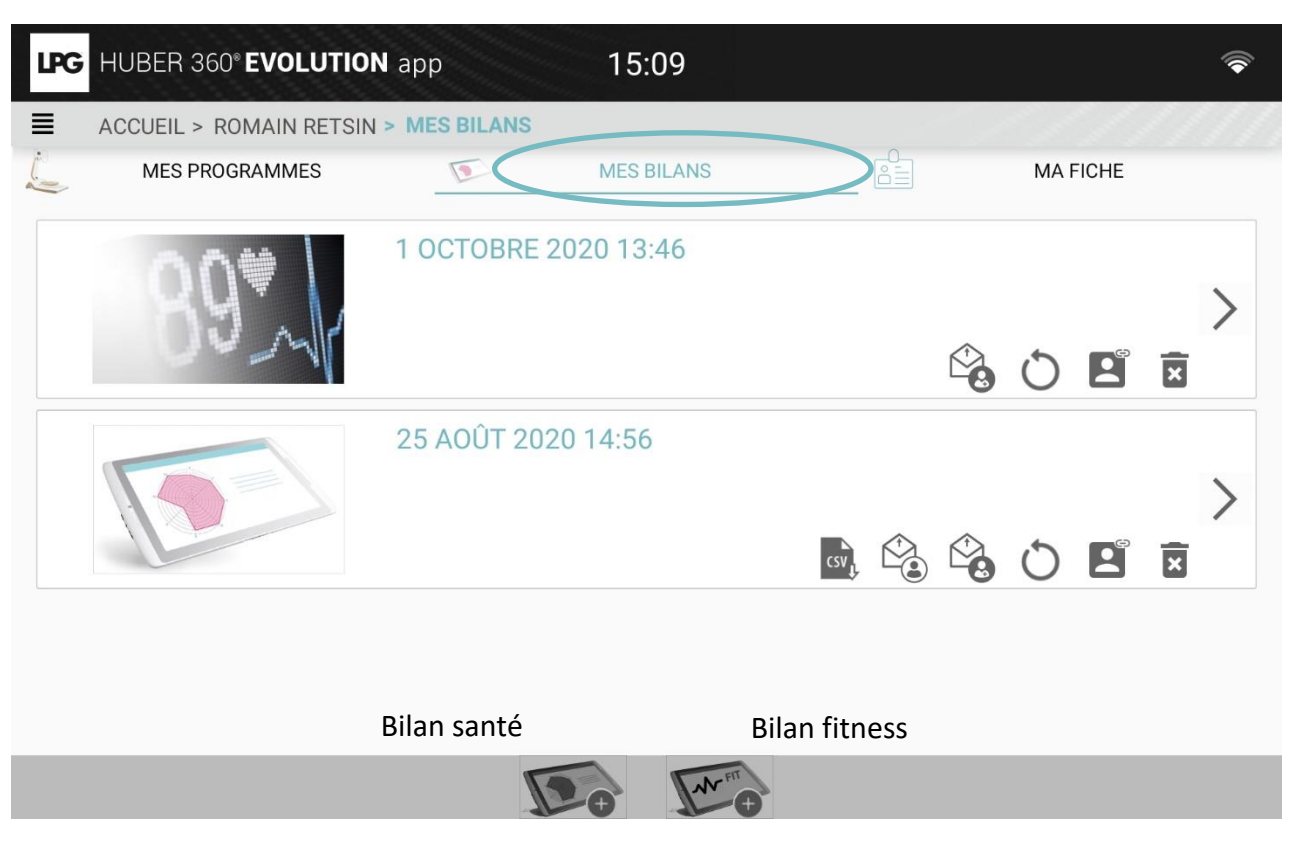

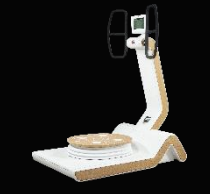

## 1.e BILANS

### 1.e.1 RÉALISER UN BILAN MÉDICAL

Cliquez sur

#### pour l'évaluation médicale

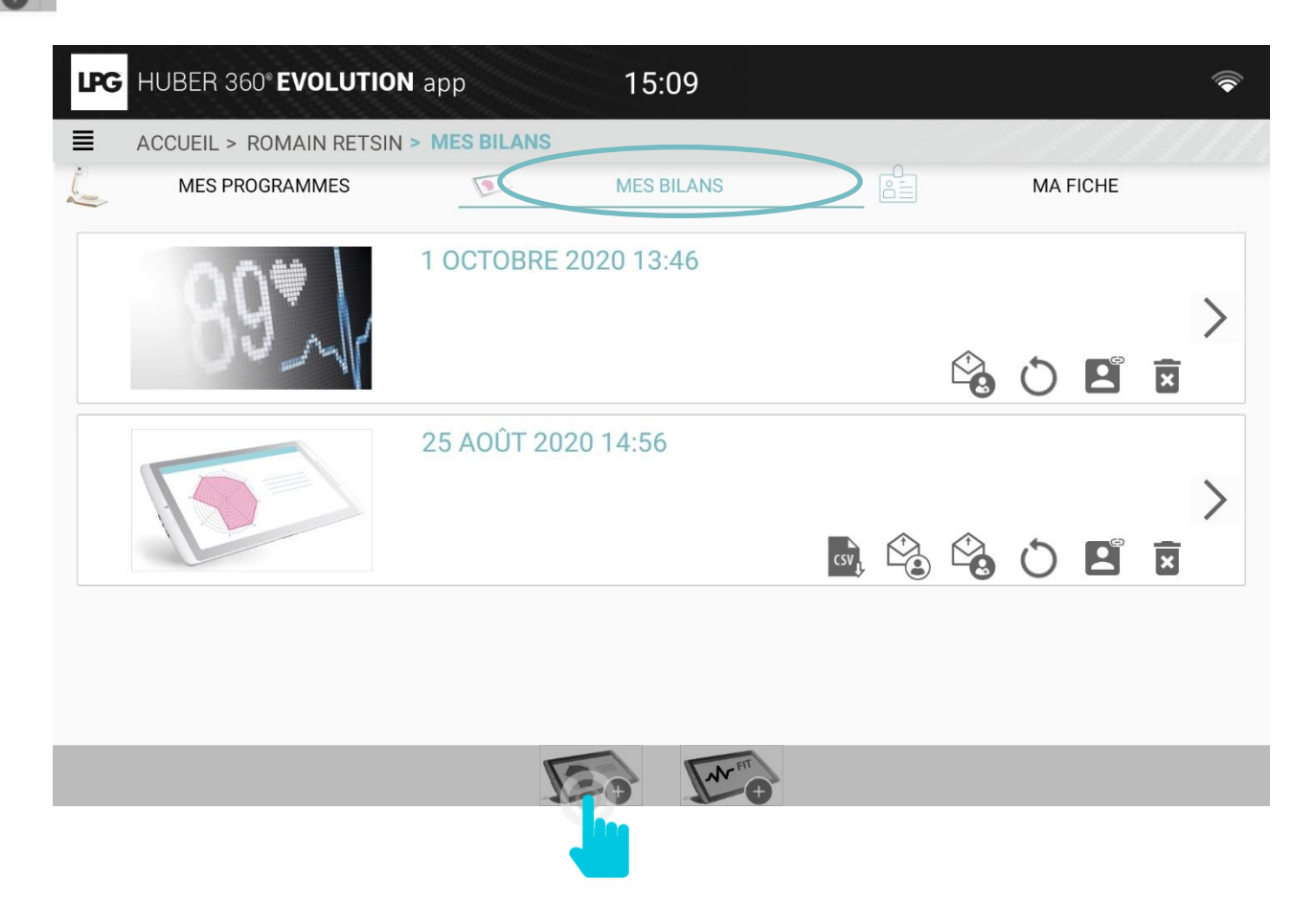

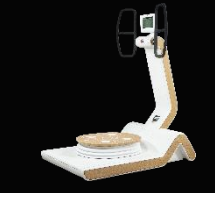

## 1.e BILANS

### 1.e.1 RÉALISER UN BILAN MÉDICAL

Sélectionnez l'appareil à associer et cliquez sur OK. L'évaluation peut commencer ! Vous pouvez choisir de ne pas faire tous les tests.

Le test de résistance est nécessaire pour effectuer le test de coordination. Vous devez respecter cet ordre.

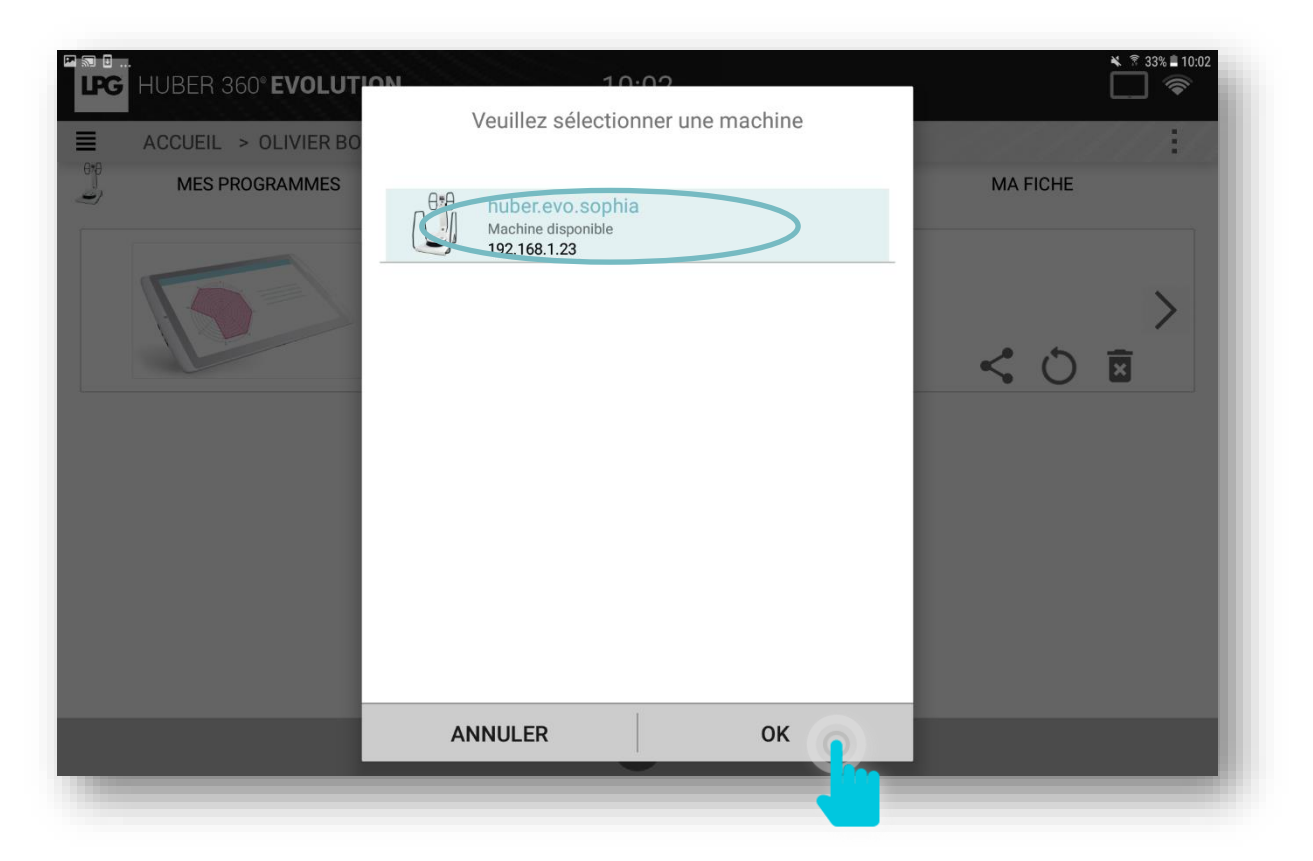

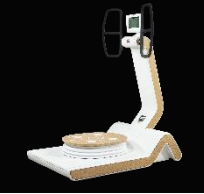

## 1.e BILANS

### 1.e.1 RÉALISER UN BILAN MÉDICAL

#### Test de stabilité

#### Il y a 2 étapes.

o Étape 1 : les yeux ouverts (50 s)

Au cours de cette étape, une mesure du poids est effectuée.

Désélectionnez le bouton REPOSITIONNEMENT BLOC PRÉSENCE si vous le retirez pendant l'évaluation. Au cours de cette étape, une mesure du rythme cardiaque est effectuée.

Étape 2 : les yeux fermés (50 s)

Pour chaque étape, lancez le test en utilisant le bouton PLAY de la tablette.

#### Test unipodal

Il y a 2 étapes.

o Étape 1 : se tenir sur la jambe gauche (arrêt automatique au bout de 30 secondes)

Étape 2 : se tenir sur la jambe droite (arrêt automatique au bout de 30 secondes)

Pour chaque étape, lancez le test en utilisant le bouton PLAY de la tablette.

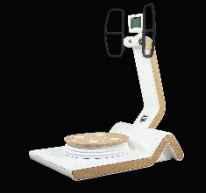

# 1.e BILANS

### 1.e.1 RÉALISER UN BILAN MÉDICAL

#### Test de marche

Il y a une seule étape : Prenez la position indiquée et marchez à un rythme régulier. La fréquence attendue est d'environ 96 pas en 50 secondes.

#### Test de limites de stabilité

Le test de limites de stabilité comprend 8 étapes : pour chacun des 8 angles (0°; 45°; 90°; 135°; 180°; 225°; 270°; 315°), le patient doit pousser le curseur le plus loin possible dans la direction indiquée. Demandez au patient de se placer lui-même au centre avant de commencer.

Pour chaque étape, lancez le test en utilisant le bouton PLAY de la tablette.

#### Test de restriction de mobilité

Le test de restriction de mobilité se compose de 8 étapes.

- $\circ$  La plateforme s'incline selon 8 angles spécifiques (0° ; 45° ; 90° ; 135° ; 180° ; 225° ; 270° ; 315°).
- Le patient commence à ressentir de la douleur, si douleur il y a.
- o Arrêtez la plateforme en appuyant sur le bouton STOP chaque fois que le patient ressent une douleur.
- o S'il n'y a pas de douleur à une inclinaison de 0 à 10°, appuyez sur le bouton STOP pour lancer la nouvelle étape

## 1.e BILANS

### 1.e.1 RÉALISER UN BILAN MÉDICAL

#### Test de force max

Le test de force max est composé de deux étapes.

◦ La première étape est un test en poussée

 $\circ$  La deuxième étape est un test en tirée

Ces valeurs de test sont utilisées pour le test de coordination. Ces deux tests doivent être effectués dans cet ordre.

#### Test de coordination

Le test de coordination est composé d'une seule étape. Elle consiste à valider chaque niveau en restant 3 secondes simultanément avec les cibles GAUCHE et DROITE. Le test comprend 30 niveaux ayant une difficulté croissante. Le temps nécessaire pour atteindre le dernier niveau est enregistré. Le test s'arrête si le niveau en cours n'est pas atteint en 30 secondes.

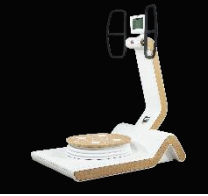

## 1.e BILANS

### 1.e.2 RÉALISER UN BILAN FITNESS

Cliquez sur

pour le bilan Fitness

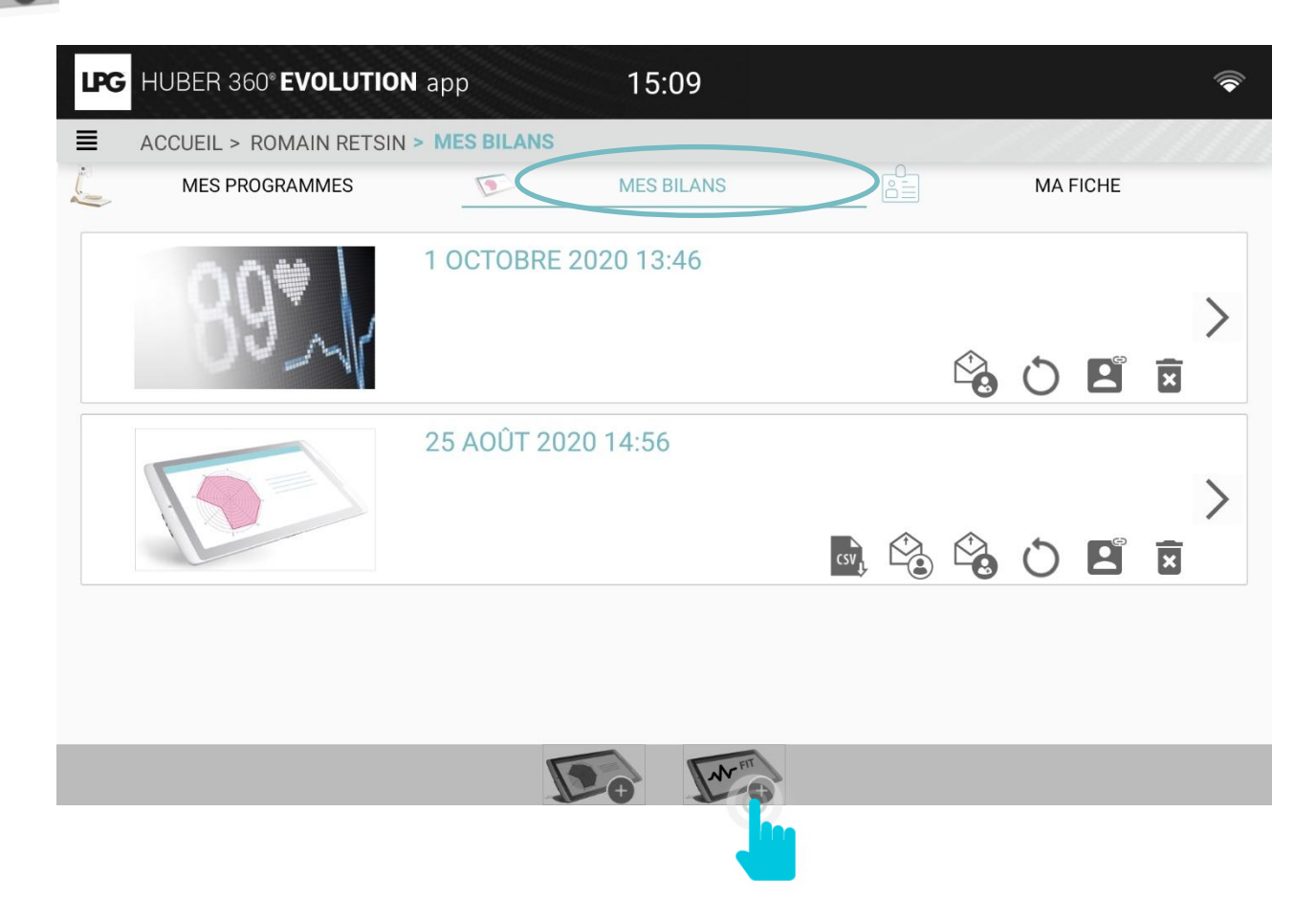

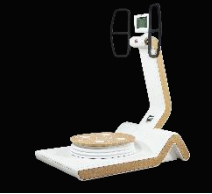

## 1.e BILANS

### 1.e.2 RÉALISER UN BILAN FITNESS

Sélectionnez l'appareil à associer et cliquez sur OK. L'évaluation peut commencer ! Vous pouvez choisir de ne pas faire tous les tests.

Le test de force est nécessaire pour effectuer le test de coordination. Vous devez respecter cet ordre.

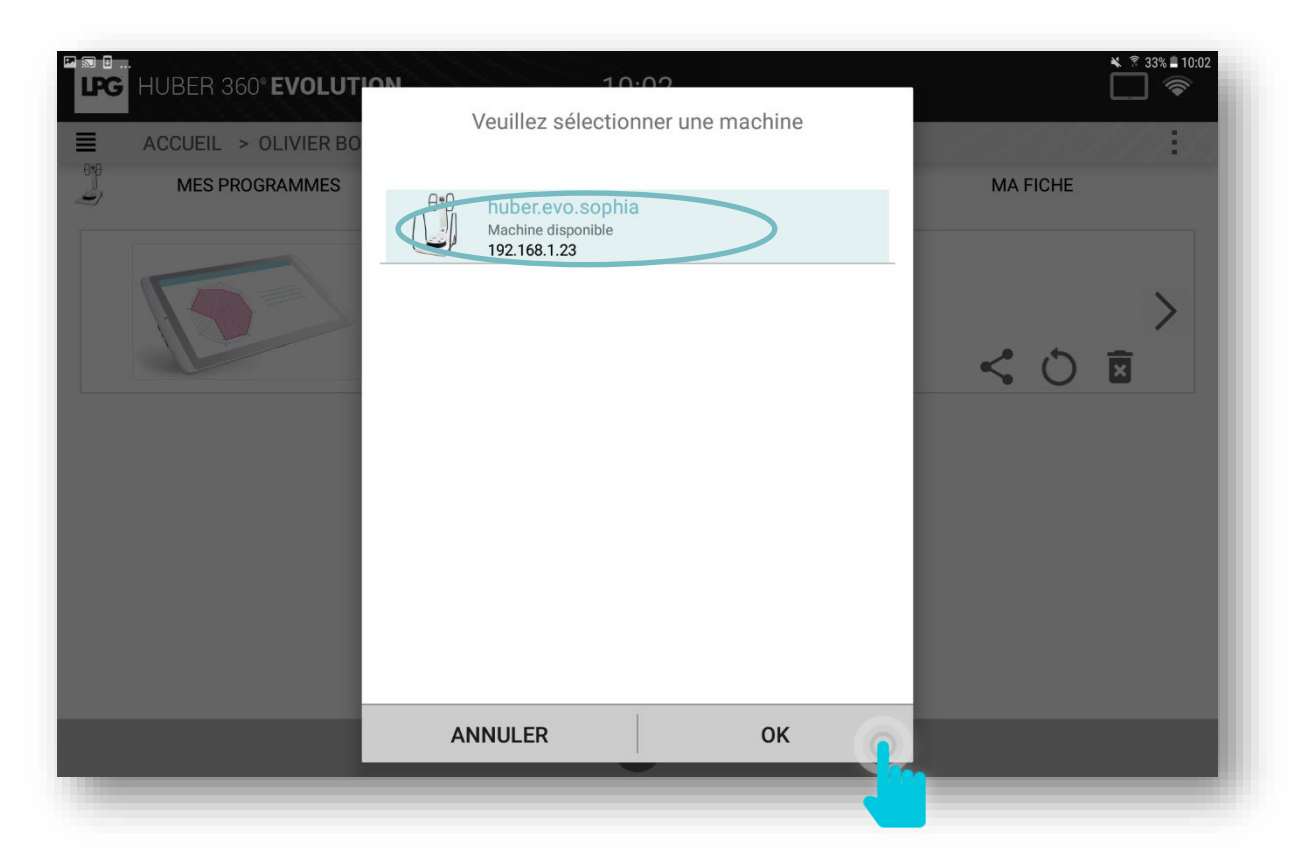

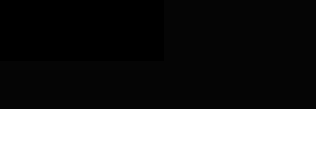

## 1.e BILANS

### 1.e.3 VISUALISER L'ÉVALUATION

Cliquez sur la flèche pour afficher les résultats de votre patient pour chaque test.

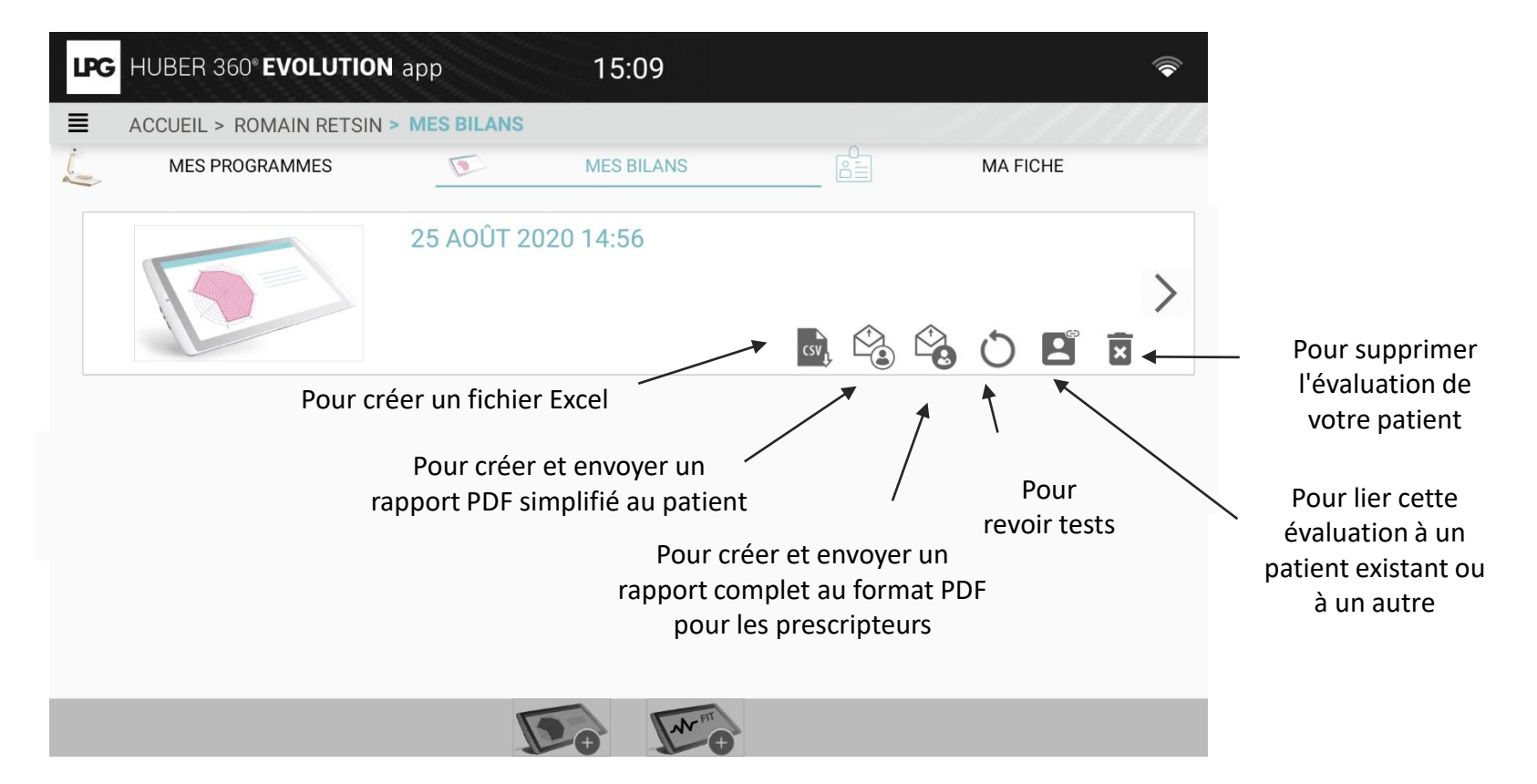

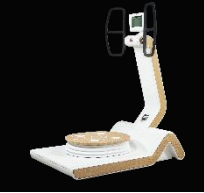

## 1.e BILANS

### 1.e.3 VISUALISER UN BILAN MÉDICAL

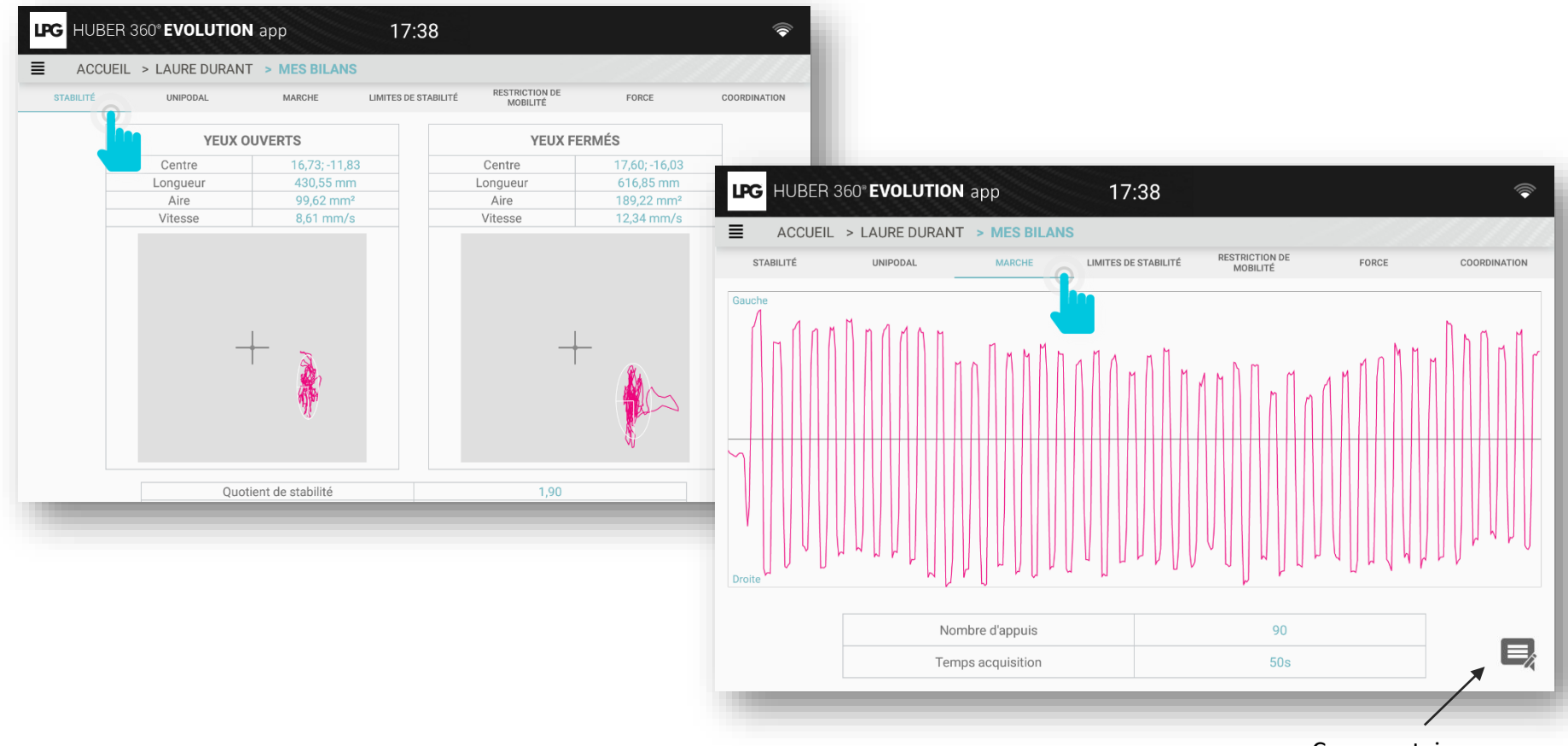

Commentaires

## 1.e BILANS

### 1.e.4 ENVOYER UN BILAN

Cliquez sur le picto ci-dessous.

Vous avez la possibilité d'ajouter le questionnaire qualité de vie de votre patient(e) dans le rapport PDF. Cliquez ensuite sur **OK** puis sur **ENVOYER**.

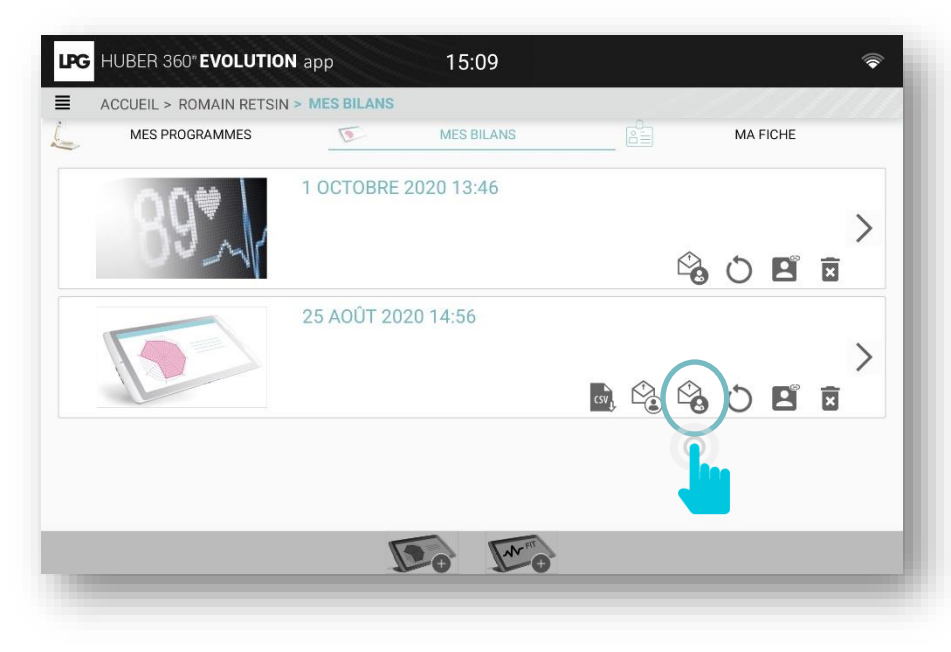

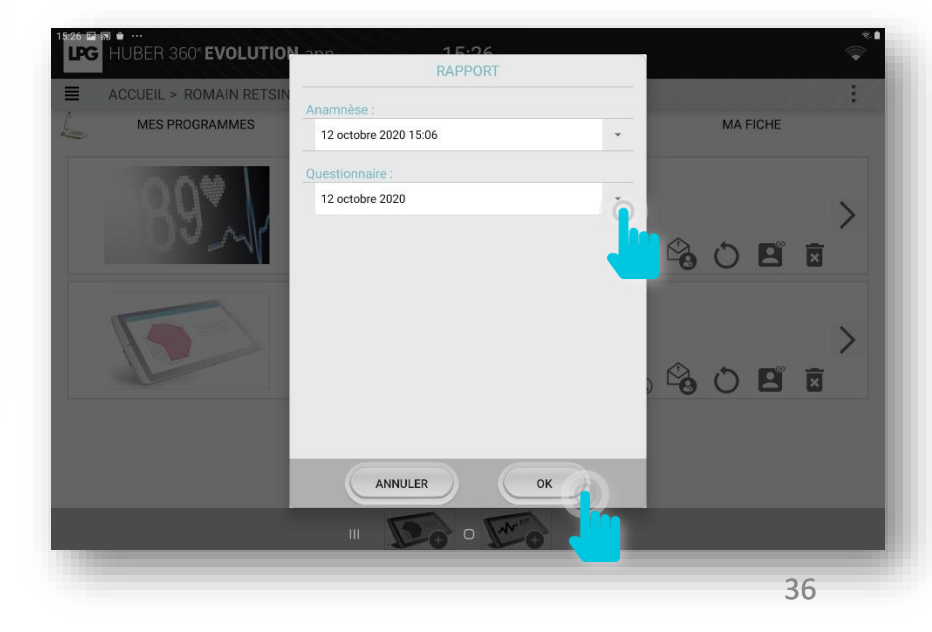

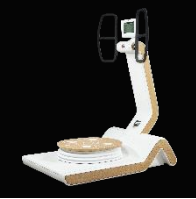

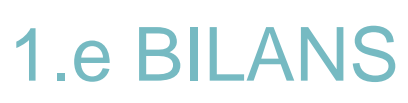

### 1.e.4 ENVOYER UN BILAN

Vous pouvez personnaliser le message destiné à votre patient(e).

Le bilan (document PDF) est automatiquement attaché à votre email.

Si un thérapeute est affecté à ce patient, ses coordonnées sont automatiquement ajoutées dans le rapport. Cliquez ensuite sur ENVOYER.

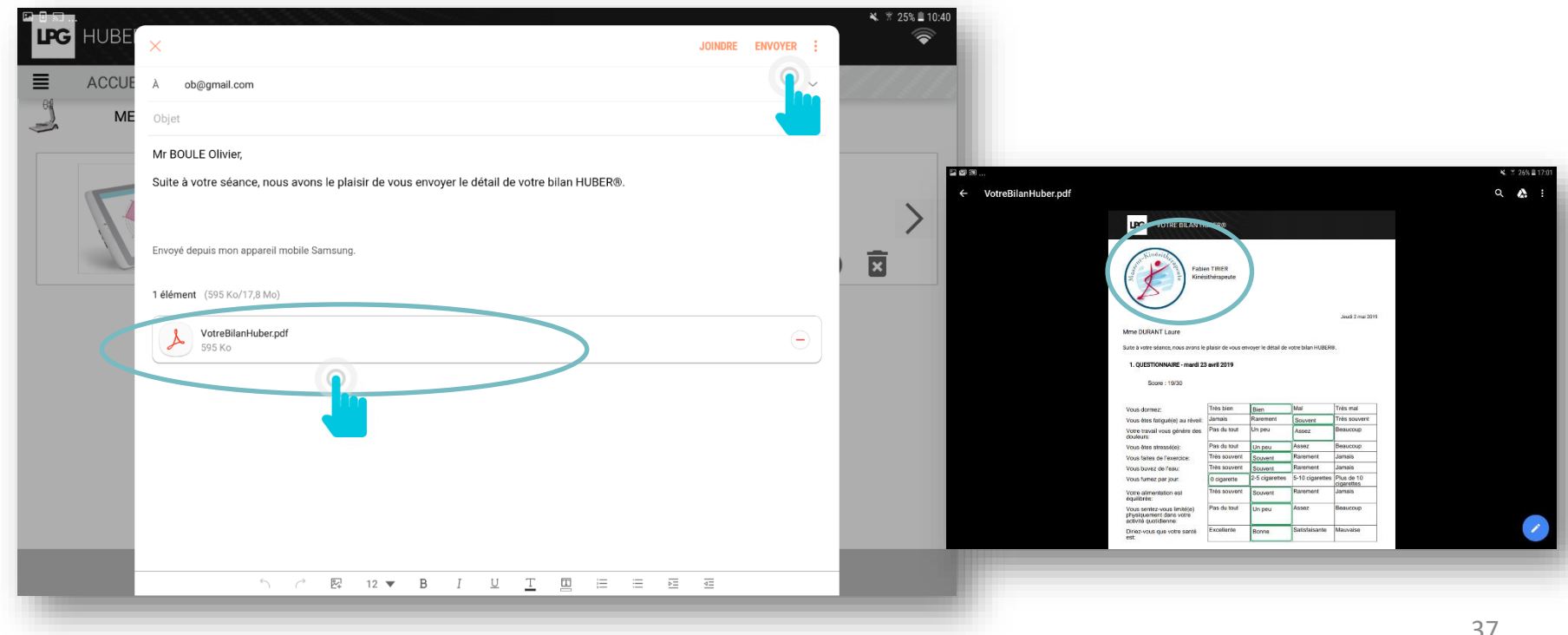

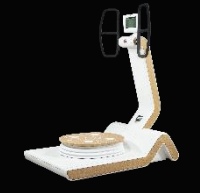

## **1.e BILANS**

### 1.e.5 BILANS ORPHELINS

Pour affecter à un patient un bilan réalisé en mode invité\*, allez dans les paramètres de l'application puis cliquez sur **BILANS ORPHELINS.** 

Cliquez ensuite sur le picto suivant 🖪 et sélectionnez le patient concerné.

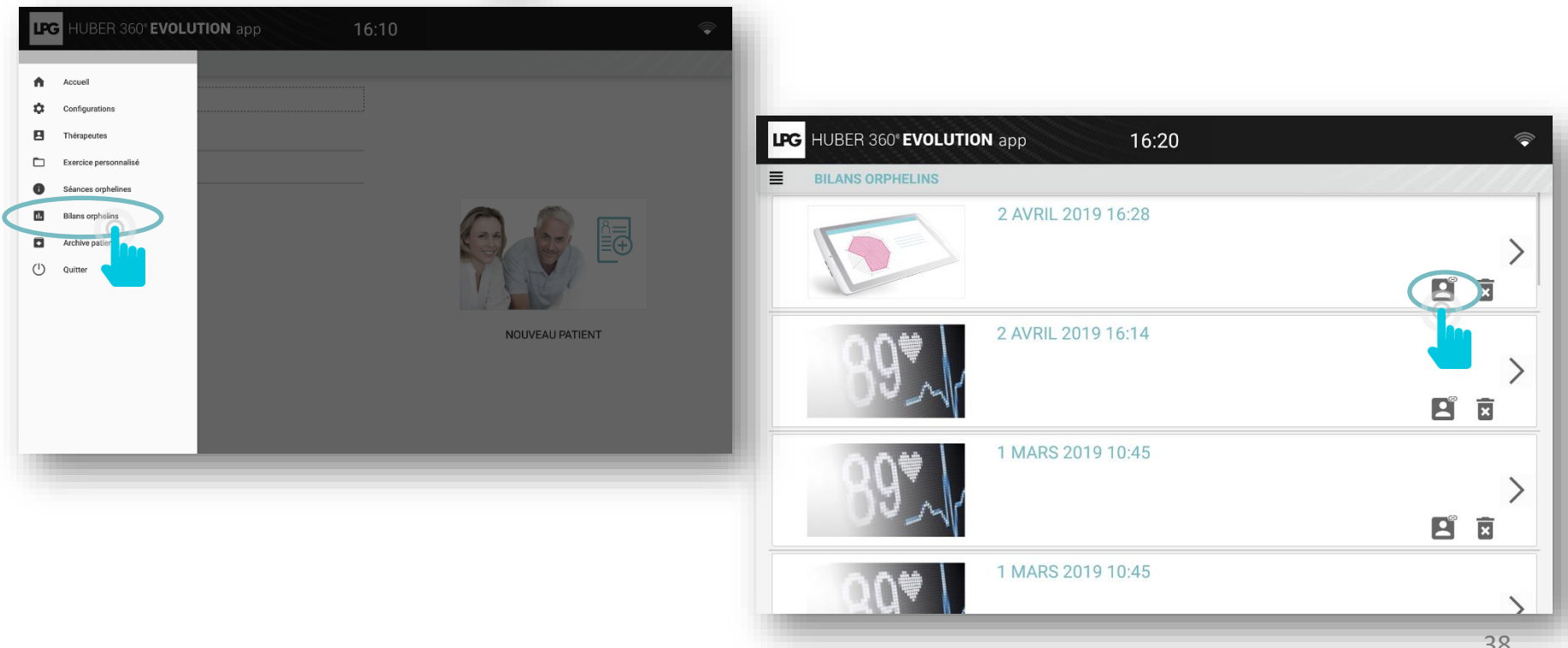

\*Bilan réalisé directement sur l'appareil, sans connectivité tablette.

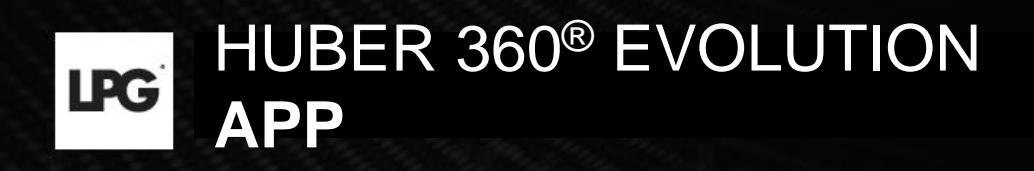

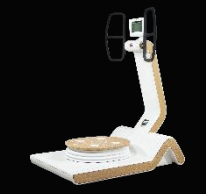

# **1.f EXERCICES PERSONNALISÉS**

| Rechercher patient | LPG   HUBER 360° EVOLUTION app   16:10                                                                                                    |
|--------------------|----------------------------------------------------------------------------------------------------|
| Mme DURANT Laure   | <ul> <li>Accuell</li> <li>Configurations</li> <li>Thérapeutes</li> <li>Exercice personnalisé</li> <li>Séances orphelines</li> <li>Bilans orphelins</li> <li>Archive patients</li> <li>Quitter</li> </ul> |
|                    | NOUVEAU PATIENT                                                                                                    |

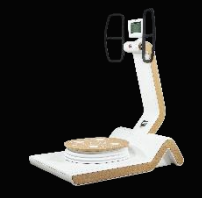

# 1.f EXERCICES PERSONNALISÉS

### 1.f.1 MENU GÉNÉRAL

- : Pour créer un dossier.
  - Pour consulter les dossiers.
- Pour télécharger les exercices enregistrés sur votre appareil.
- E Pour modifier le nom des exercices.
- : Pour supprimer un exercice.
  - Pour modifier un exercice.
    - : Pour ajouter un exercice.

| LPG HUBER 360° EVOLUTION app 16:10                                                                                                    |     |   |   | ( |
|----------------------------------------------------------------------------------------------------|-----|---|---|---|
| EXERCICE PERSONNALISÉ                                                                                                    |     |   |   |   |
| Q Rechercher exercice personnalisé                                                                                                    | Ð   |   | 1 |   |
| Nouveau                                                                                                    |     |   |   |   |
| abdos                                                                                                    | AbŢ | / |   | × |
| The second second secon | AbI | / |   | × |
| Nouveau Répertoire                                                                                                    |     |   |   |   |
|                                                                                                    |     |   |   |   |
|                                                                                                    |     |   |   |   |
|                                                                                                    |     |   |   |   |
|                                                                                                    |     |   |   |   |
|                                                                                                    |     |   |   |   |
| <b>e</b>                                                                                                    |     |   |   |   |
|                                                                                                    |     |   |   |   |

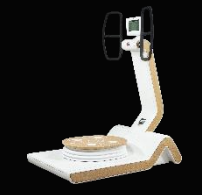

# 1.f EXERCICES PERSONNALISÉS 1.f.2 CRÉER UN EXERCICE PERSONNALISÉ

Après avoir cliqué 🕂 , renseignez un nom d'exercice et associez-le au répertoire préalablement crée. Cliquez sur **SAUVEGARDER**. Vous pouvez commencer à créer votre exercice.

| LPG | HUBEF    | 360° E'   |           | <b>I</b> арр |       | 12:28  |         |       |     |     | ¥ 30% ∐ 12:28 |
|-----|----------|-----------|-----------|--------------|-------|--------|---------|-------|-----|-----|---------------|
|     | EXERCI   | CE PERS   |           | 02020        |       |        |         |       |     |     |               |
|     |          | ۹ [       | Recherche | n            |       |        |         |       | -88 | E+  |               |
|     | lombalg  | ie        | Ré        | pertoire :   |       |        |         |       |     |     |               |
| *   | renforce | ment lomb | paire     | LOMBALGIE    |       |        |         | -     |     | Ab  | ā 🖍           |
|     | Nouvea   |           |           | AN           | NULER |        | SAUVEG  | ARDER |     |     |               |
| 1   | -        | 2 @       | 3 *       | 4 /          | 5 *   | 6 *    | 7 8     | 8 *   | 9 ( | 0-) | Del           |
|     | а        | z         | е         | r            | t     | у      | u       | i     | 0   | р   | ×             |
|     | q        | s         | d         | f            | g     | h      | j       | k     | 1   | m   | ок            |
| Ŷ   | •        | w         | x         | с            | v     | b      | n       | •     | , ! | . ? | ,             |
| Ctr | rl       | !#©       | \$        |              |       | França | is (FR) |       |     | ٩   | ⊳             |

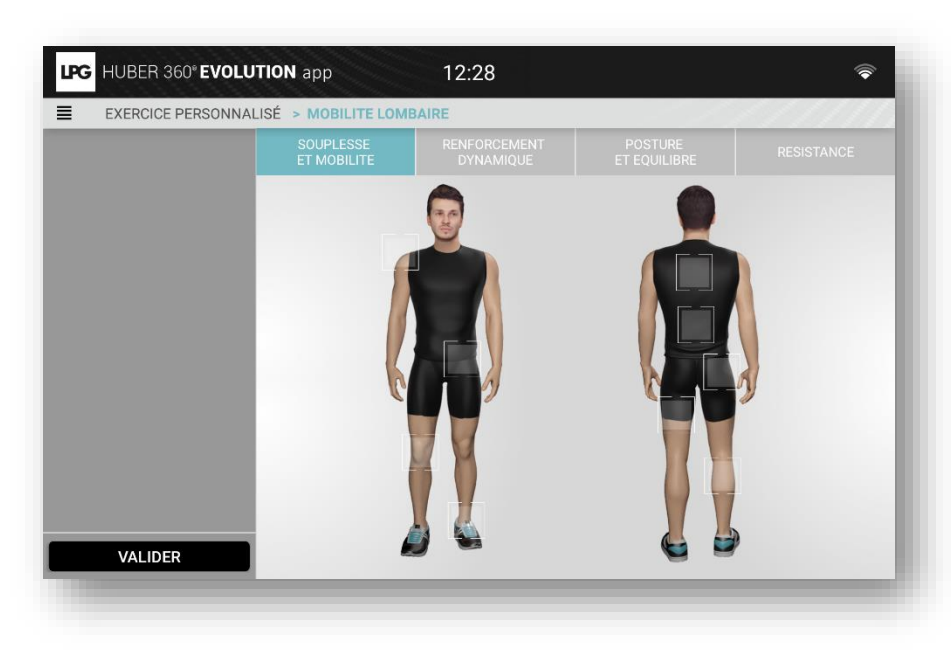

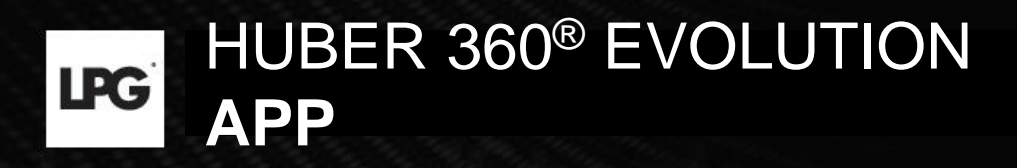

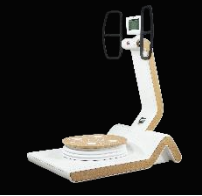

# 1.f EXERCICES PERSONNALISÉS

### 1.f.2 CRÉER UN EXERCICE PERSONNALISÉ

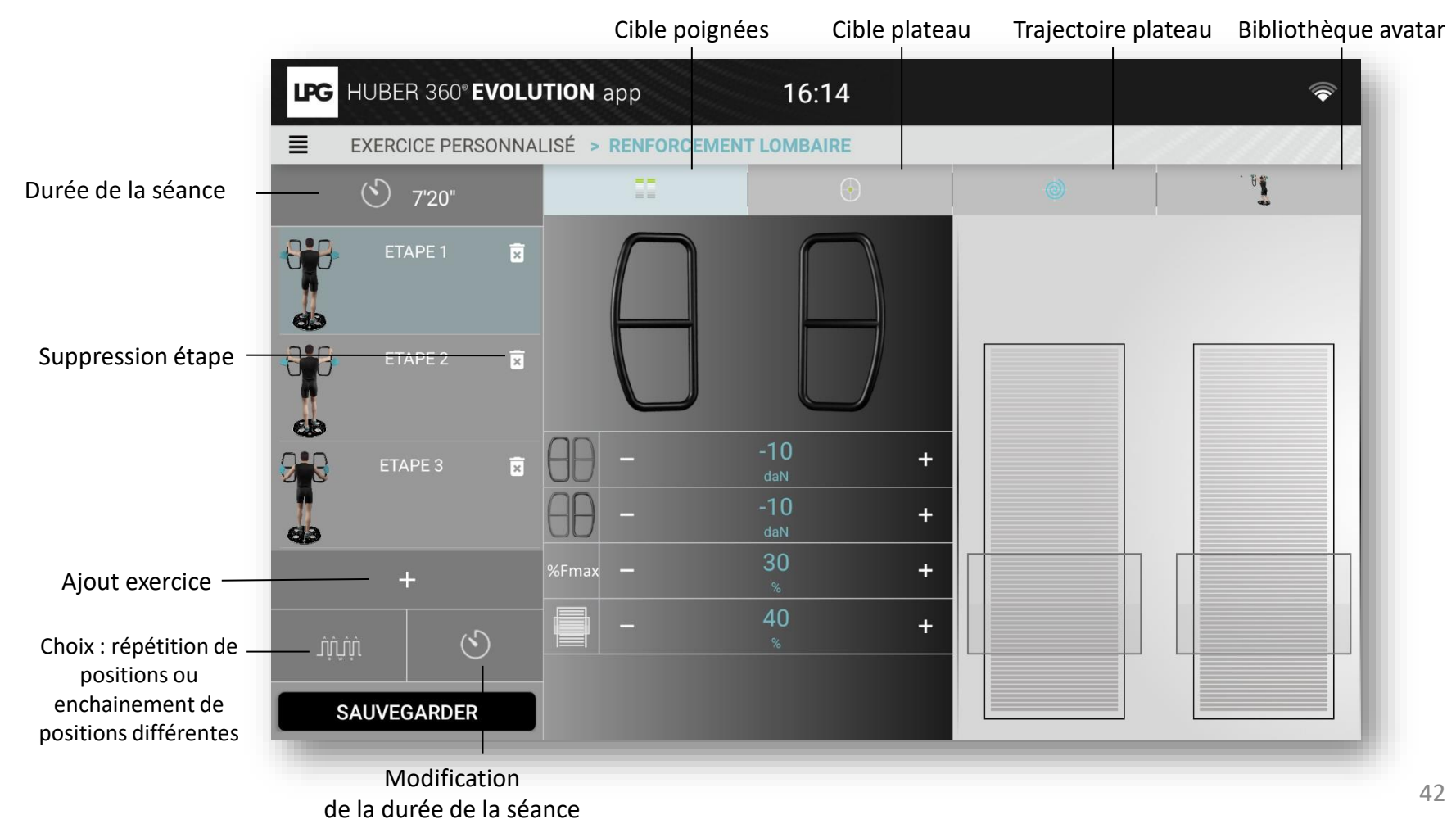

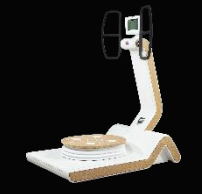

# 1.f EXERCICES PERSONNALISÉS

### 1.f.2 CRÉER UN EXERCICE PERSONNALISÉ

#### Cible plateau

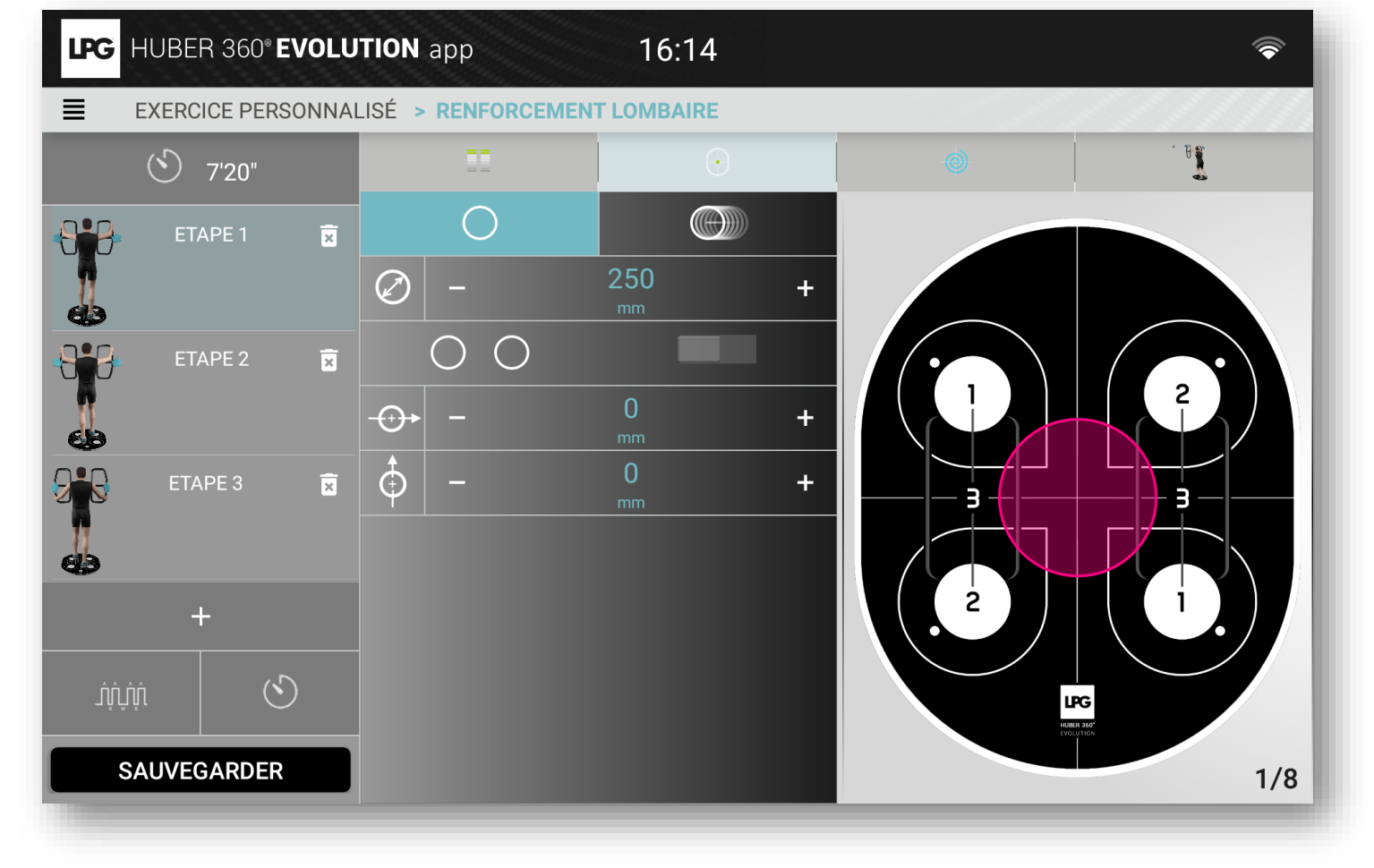

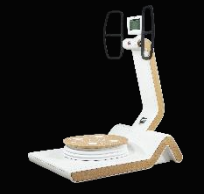

# 1.f EXERCICES PERSONNALISÉS

### 1.f.2 CRÉER UN EXERCICE PERSONNALISÉ

Trajectoire plateau

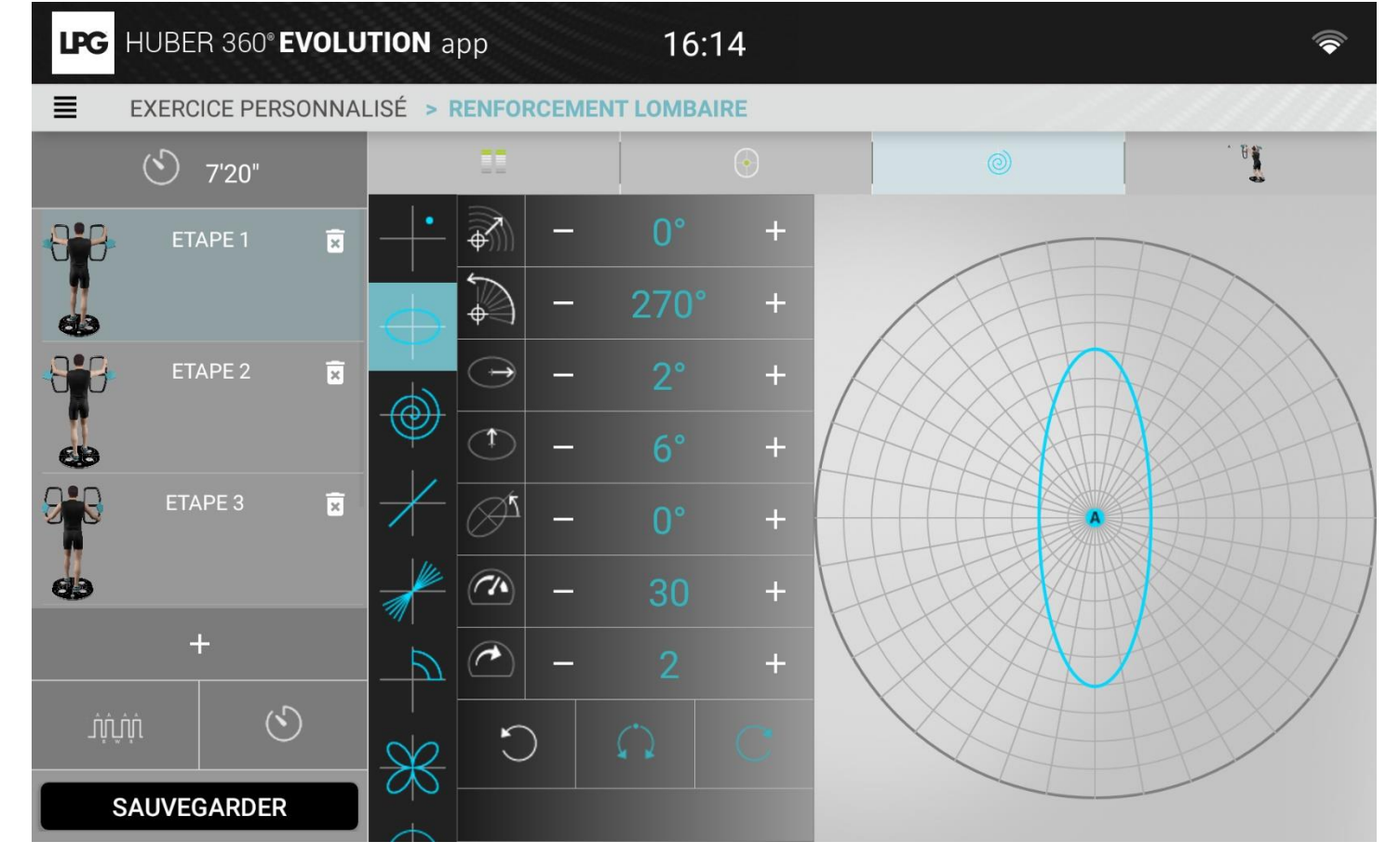

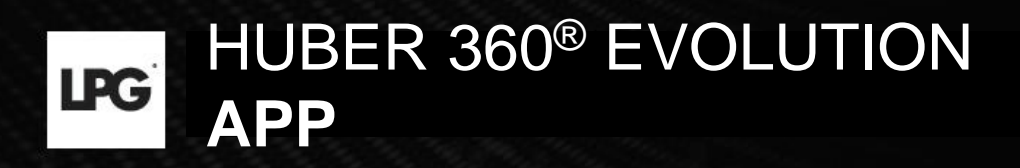

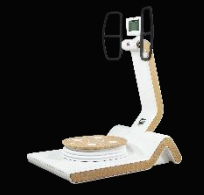

# 1.f EXERCICES PERSONNALISÉS

### 1.f.2 CRÉER UN EXERCICE PERSONNALISÉ

#### Positions

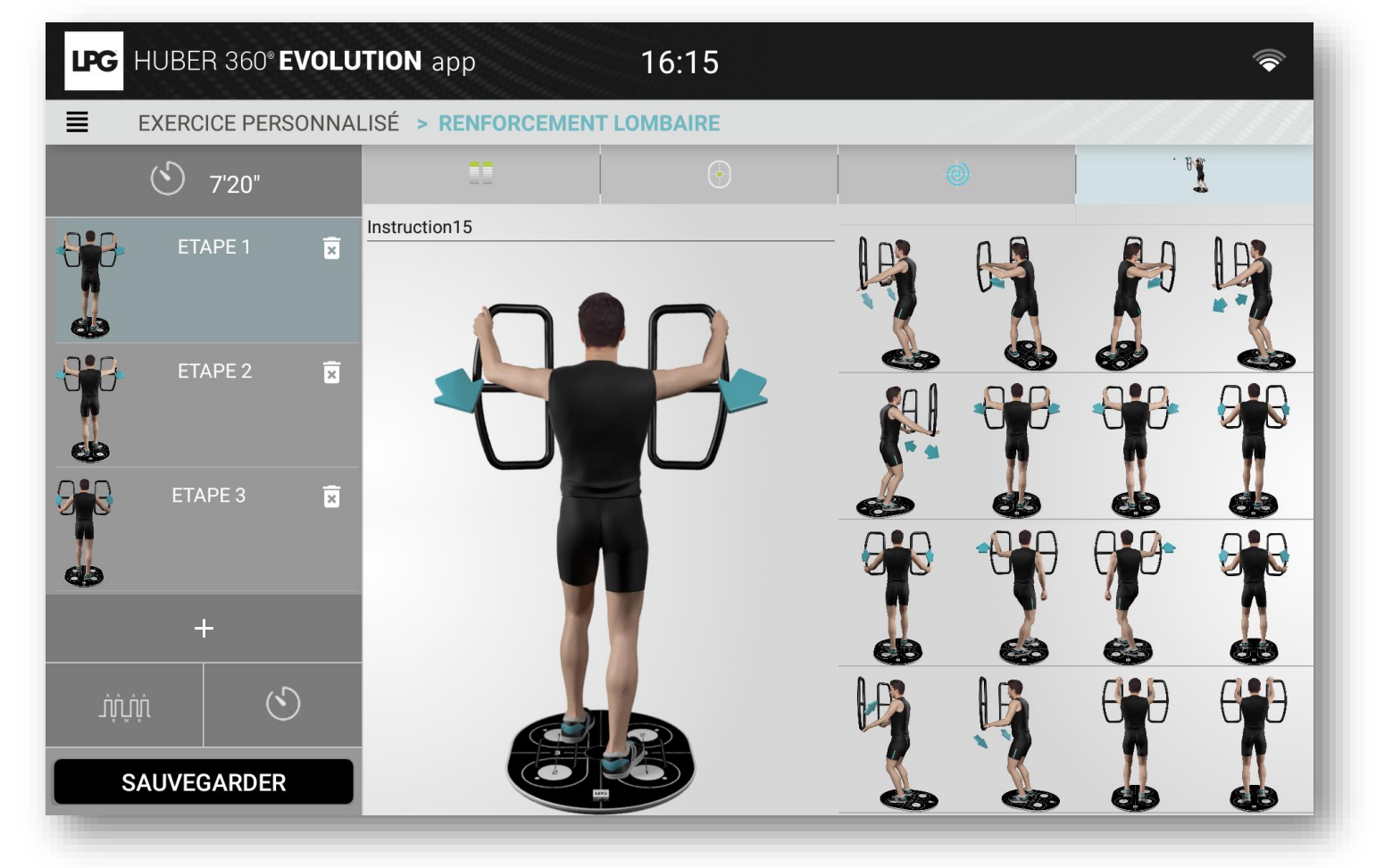

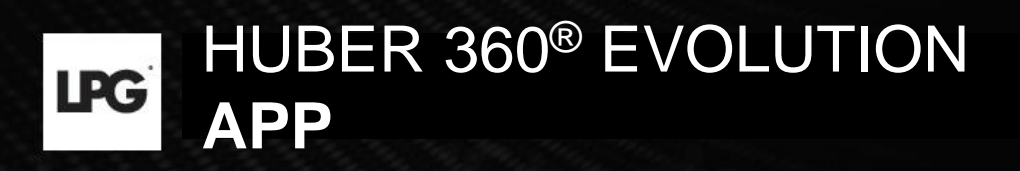

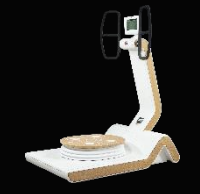

# **1.f EXERCICES PERSONNALISÉS**

### 1.f.3 RÉCUPÉRER UN EXERCICE MODIFIÉ

Pour récupérer un exercice modifié sur votre appareil, cliquez sur

Vous devez d'abord enregistrer le protocole via le bouton « disquette » sur l'écran de votre appareil : 🗎

| Q                | Rechercher exercice personnalisé | 🖬 🖬 🤳 🗍   |
|------------------|----------------------------------|-----------|
| lombalgie        |                                  | <u>P.</u> |
| Jeu 6            |                                  |           |
| renforcement lon | baire                            | ad. 🕱 🖍   |
| souplesse        |                                  | adī 🕱 🧪   |
| Nouveau          |                                  |           |
|                  |                                  |           |
|                  |                                  |           |
|                  |                                  |           |
|                  |                                  |           |

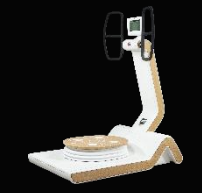

# 1.f EXERCICES PERSONNALISÉS 1.f.3 RÉCUPÉRER UN EXERCICE MODIFIÉ

Sélectionnez un appareil et choisissez les exercices que vous souhaitez récupérer.

| HUBER 360° EVOLU  | Veuillez sélection                                     | ner une machine | ¥ * 97%<br>*                                                      | ■ 14.38                                  | ¥ 〒96%∎14:40                          |
|-------------------|--------------------------------------------------------|-----------------|-------------------------------------------------------------------|------------------------------------------|---------------------------------------|
| Q Recher          | huber.evo.sophia<br>Machine disponible<br>192.168.1.23 | <u></u>         | LPG       HUBER 360° EVOLUT"         E       EXERCICE PERSONNALIA | ON app 14/40<br>Téléchargement exercices | <b></b>                               |
| hhhh              |                                                        | -               | Q Recherch                                                        | Activité 5 Jeu 6                         |                                       |
| souplesse Nouveau |                                                        |                 | ★ hhhh ★ renforcement lombaire                                    |                                          | ··· · · · · · · · · · · · · · · · · · |
|                   |                                                        |                 | souplesse                                                         |                                          |                                       |
|                   | ANNULER                                                | ок              |                                                                   |                                          |                                       |
|                   |                                                        |                 |                                                                   | ANNULER                                  |                                       |

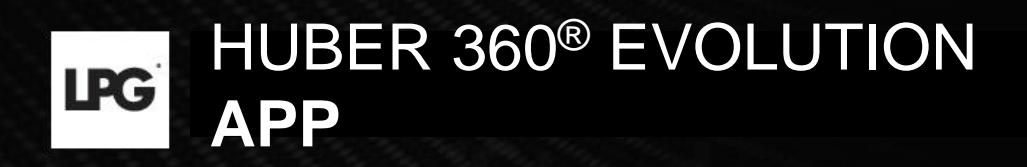

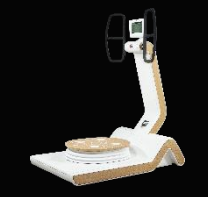

# 1.f EXERCICES PERSONNALISÉS

### 1.f.3 RÉCUPÉRER UN EXERCICE MODIFIÉ

Sélectionnez le dossier à associer en utilisant

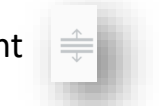

| LPG      | HUBER 360° EVOLUTION app 15:00     |              |   | <b></b> |
|----------|------------------------------------|--------------|---|---------|
| ≣        | EXERCICE PERSONNALISÉ              | ////         |   | (///    |
|          | Q Rechercher exercice personnalisé |              |   |         |
|          | lombalgie                          |              |   |         |
| <u>↑</u> | Jeu 6                              | (Ab <u>I</u> | × | /       |
| h        | renforcement lombaire              | (Ab]         | X | /       |
|          | souplesse                          | AbI          | × | /       |
|          | Nouveau                            |              |   |         |
|          |                                    |              |   |         |
|          |                                    |              |   |         |
|          |                                    |              |   |         |
|          |                                    |              |   |         |
|          | <b>e</b>                           |              |   |         |

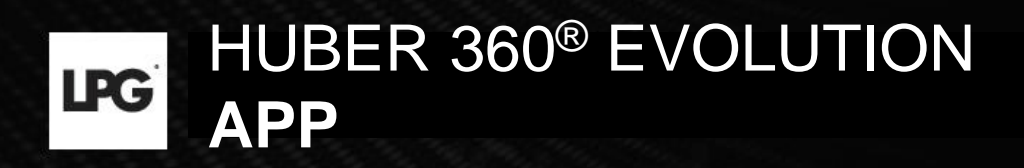

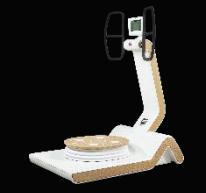

# 1.f EXERCICES PERSONNALISÉS

### 1.f.4 EXPORTER UN EXERCICE PERSONNALISÉ

Pour exporter un exercice personnalisé sur votre appareil, cliquez sur

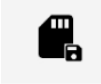

| Q Rechercher exercice personnalisé | H 🗖 🌙 |
|------------------------------------|-------|
| lombalgie                          |       |
| Jeu 6                              | Abī   |
| renforcement lombaire              | Abĭ   |
| souplesse                          | AbI   |
| Nouveau                            |       |
|                                    |       |
|                                    |       |
|                                    |       |

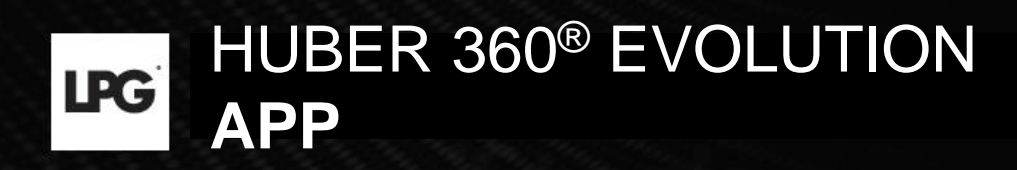

# 2. LANCER UN PROGRAMME DE SOINS

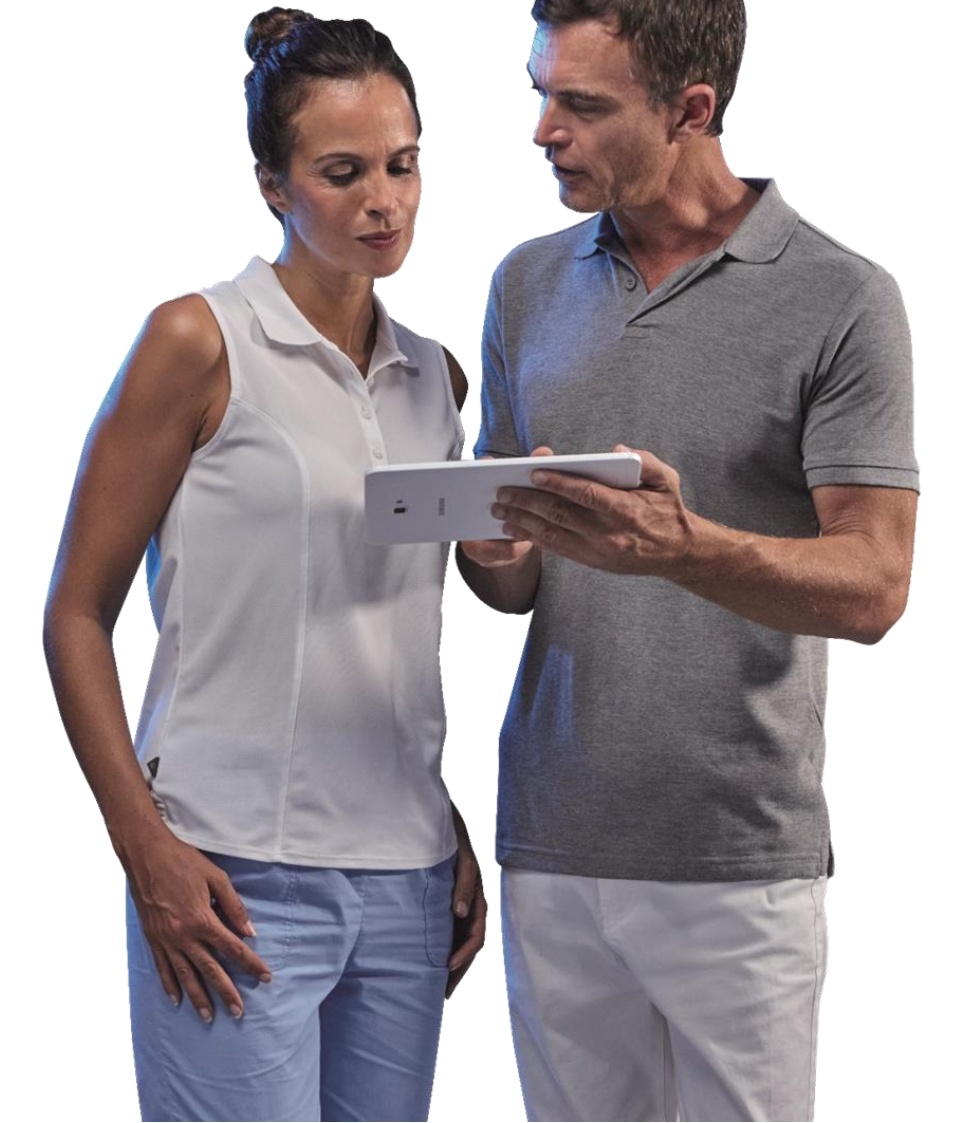

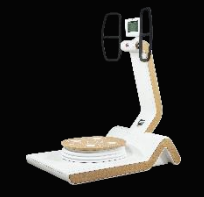

# 2. LANCER UN PROGRAMME DE SOINS

Après avoir connecté votre tablette à votre appareil, votre patient(e) renseigne son identifiant et mot de passe. L'identifiant et le mot de passe ont été choisis lors de la création de la fiche.

| HUBER 360° E | VOLUTION     | 09:58 |         |
|--------------|--------------|-------|---------|
| ≣            |              |       | 00:00 Ō |
|              |              |       |         |
|              | IDENTIFIANT  |       |         |
|              | MOT DE PASSE |       |         |
|              |              | ОК    |         |
|              |              |       |         |
|              |              |       |         |
|              |              |       |         |
|              |              |       |         |

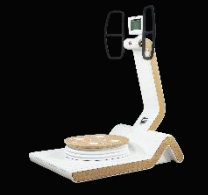

# 2. LANCER UN PROGRAMME DE SOINS

Votre patient(e) clique sur MES PROGRAMMES.

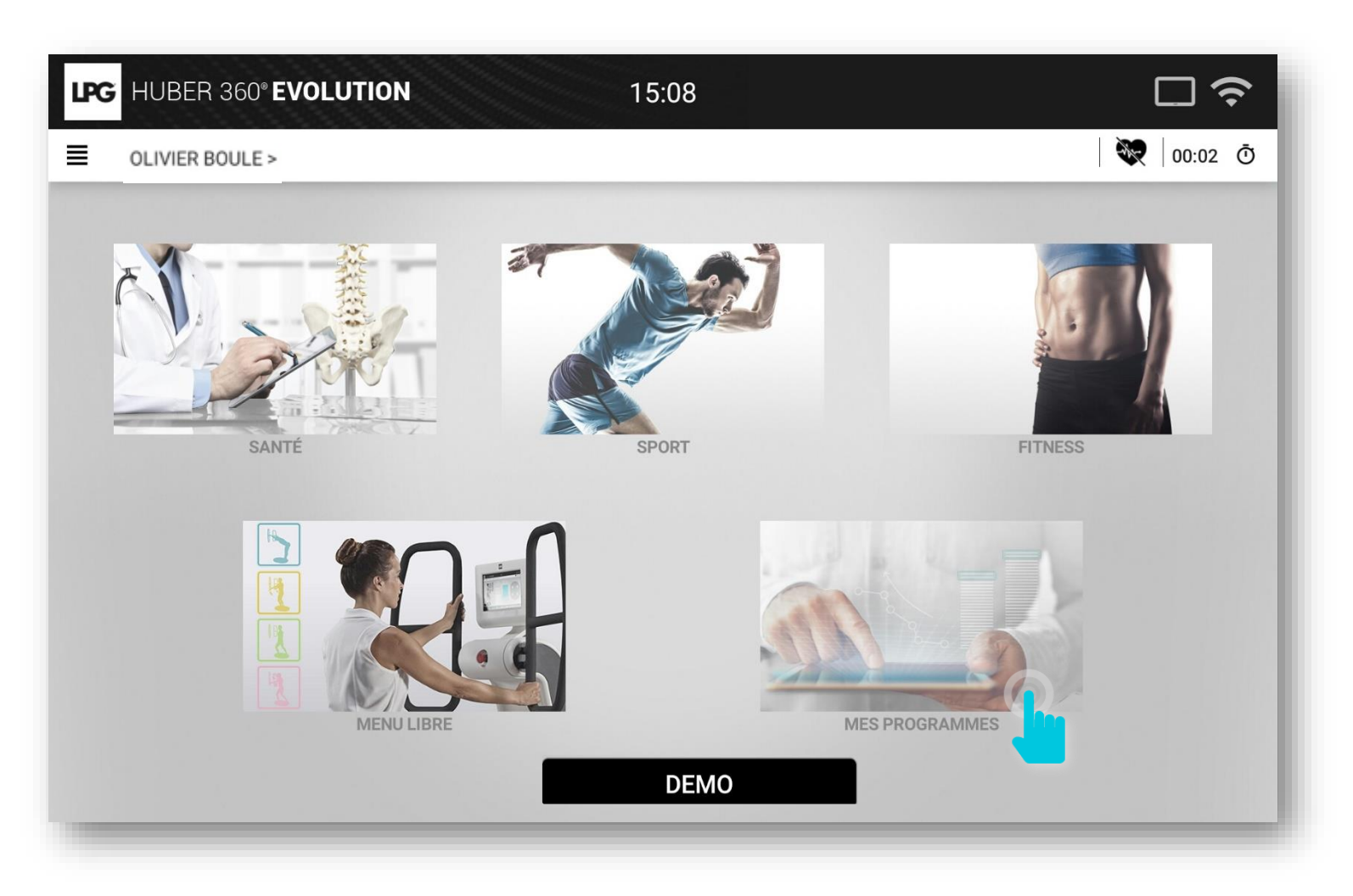

## 2. LANCER UN PROGRAMME DE SOINS

HUBER 360<sup>®</sup> EVOLUTION

Cliquez sur le programme de soins souhaité.

APP

LPG

En cas de perte de connexion, validez manuellement sur votre tablette pour mettre à jour votre HUBER 360<sup>®</sup> EVOLUTION.

| LPG | HUBER 360° EVOLUTION                 | 17:36                              |   |           |
|-----|--------------------------------------|------------------------------------|---|-----------|
| ≣   | OLIVIER BOULE > MES PROGRAMMES       |                                    |   | 💘 00:15 Ō |
|     |                                      |                                    |   | C         |
|     |                                      | Veuillez sélectionner un programme |   |           |
|     | Lombaires<br>11/10/2018 Séance : 0/8 |                                    | 9 | >         |
|     | Lumbago<br>11/10/2018 Séance : 0/8   |                                    |   | >         |
|     | Boxe<br>11/10/2018 Séance : 0/8      |                                    |   | >         |
|     | Epaules<br>11/10/2018 Séance : 0/8   |                                    |   | >         |

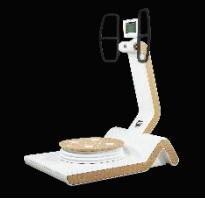

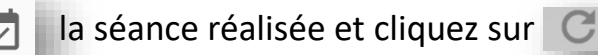

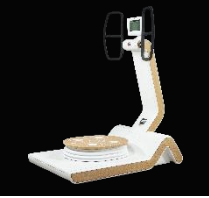

# 2. LANCER UN PROGRAMME DE SOINS

La séance peut commencer !

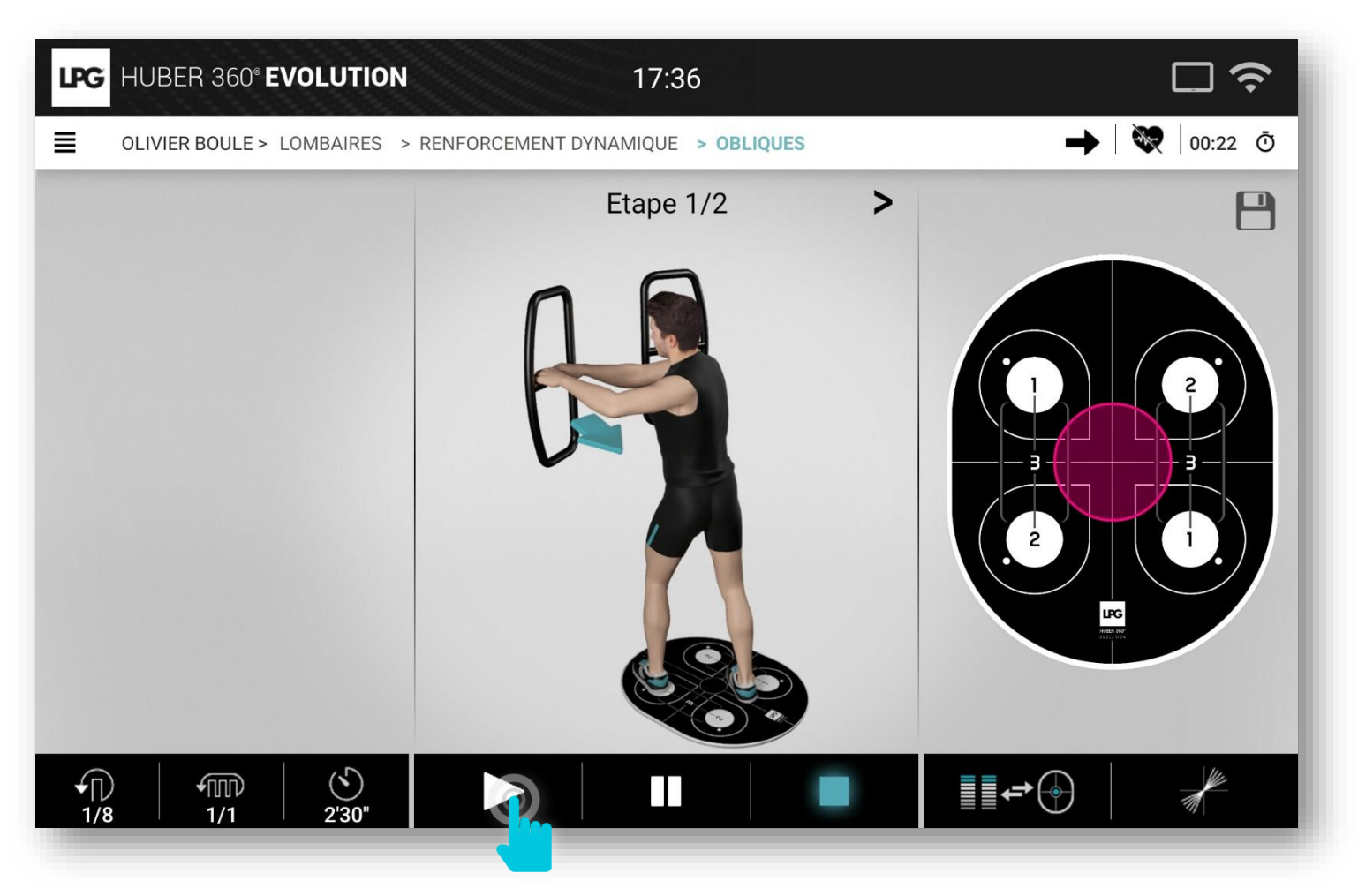

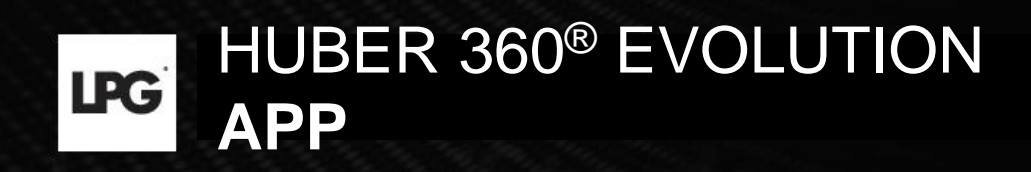

# 3. IMPORTATION DES DONNÉES (de l'ancienne tablette à la nouvelle)

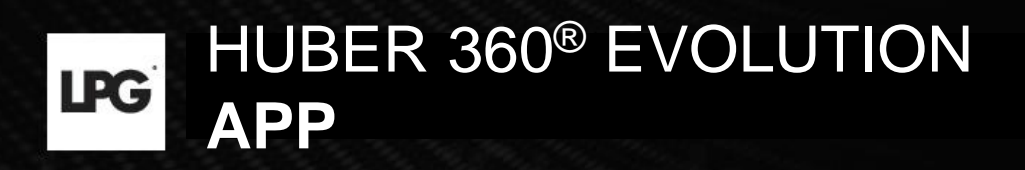

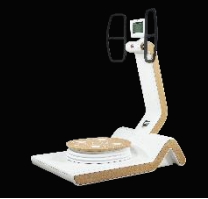

# 3. IMPORTATION DES DONNÉES

### 3.a SAUVEGARDE DES DONNÉES

1. Dans l'ancienne application HUBER 360<sup>®</sup>, sélectionnez le menu **SETTINGS** ou **PARAMÈTRES**.

2. Cliquez sur l'onglet **BASE DE DONNÉES** puis **EXPORT**.

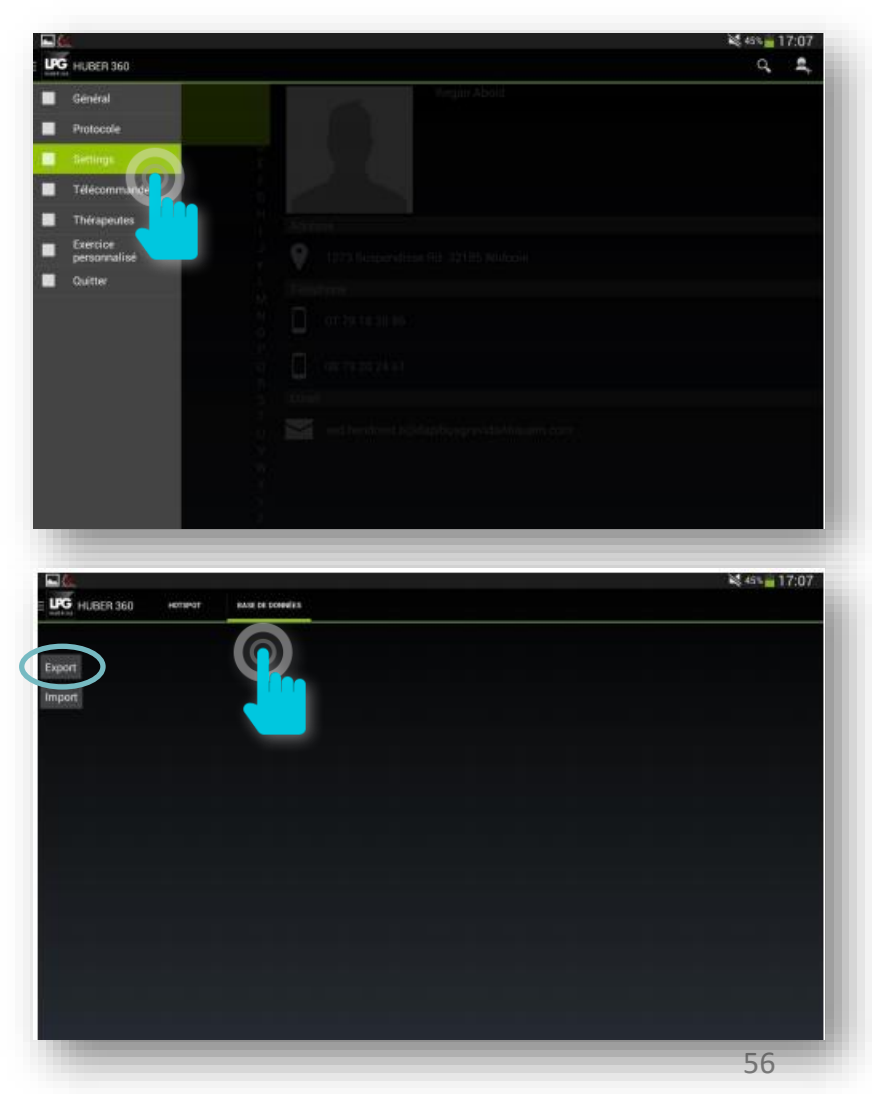

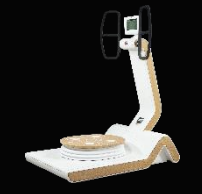

# 3. IMPORTATION DES DONNÉES

### 3.a SAUVEGARDE DES DONNÉES

- 3. Cliquer sur le bouton STOCKAGE DE L'APPAREIL.
- 4. Sélectionnez Huber360.zip.
- 5. Cliquez sur l'icône COPIER.

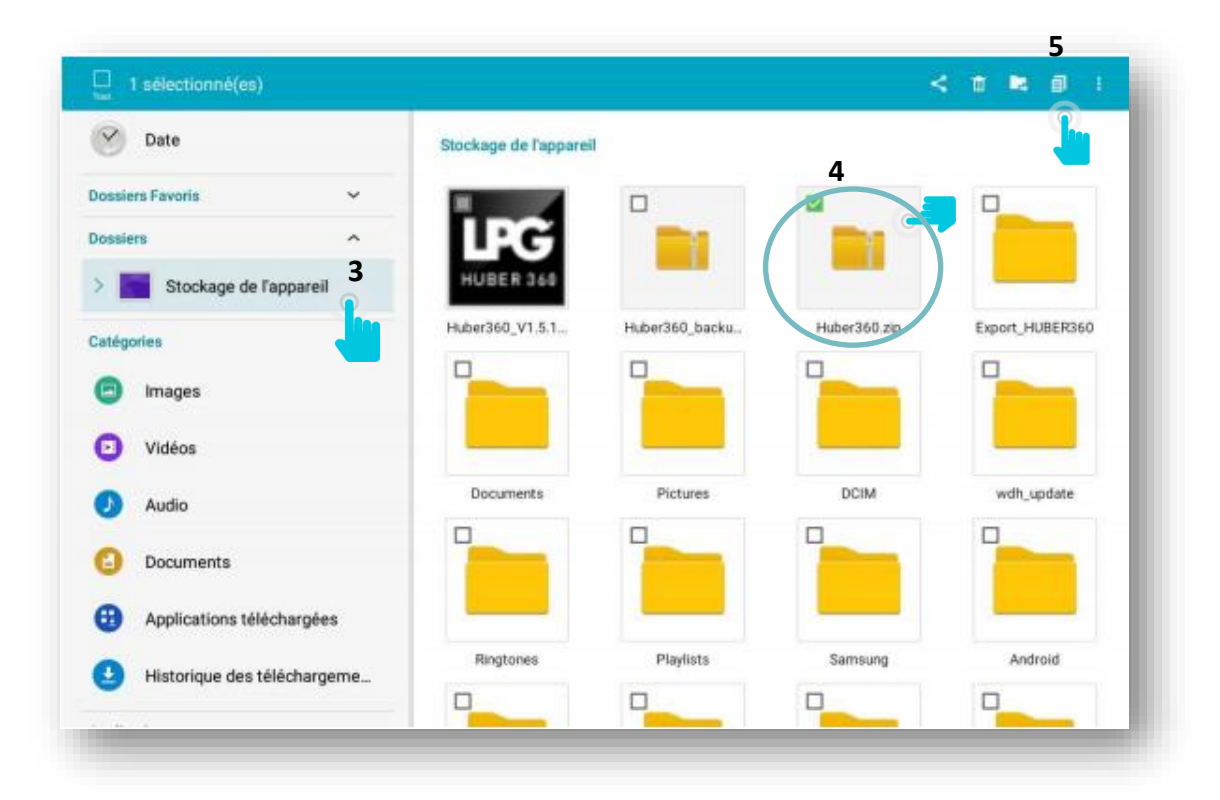

# 3. IMPORTATION DES DONNÉES

HUBER 360® EVOLUTION

### 3.a SAUVEGARDE DES DONNÉES

6. Sélectionnez CARTE SD.

APP

LPG

7. Cliquez sur COLLER ICI.

Vous pouvez aussi copier ce dossier sur tout autre support (PC, Disque dur externe, ...).

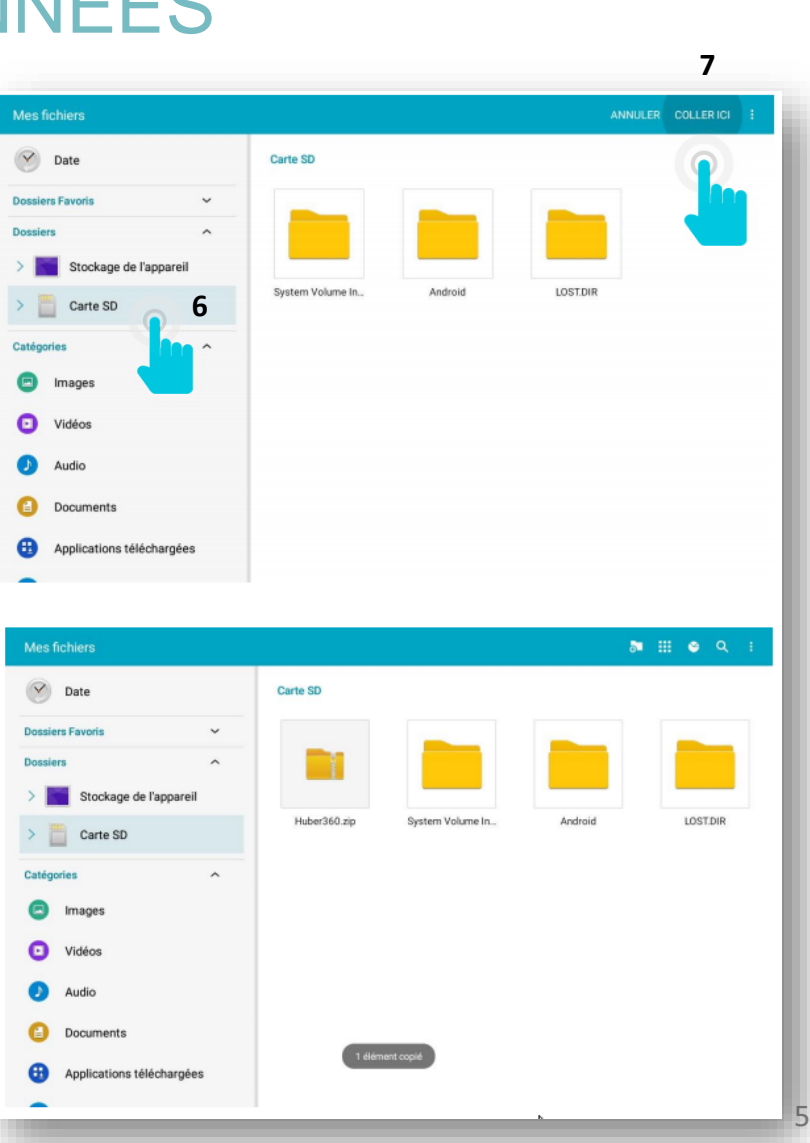

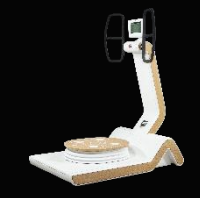

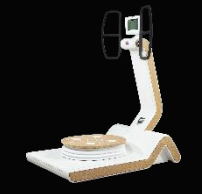

# 3. IMPORTATION DES DONNÉES 3.b RÉCUPÉRATION DES DONNÉES

Avant l'import, veuillez au préalable sauvegarder votre base de données.

Pour importer les données de votre ancienne tablette, veuillez insérer la carte micro SD utilisée dans l'emplacement adapté sur la nouvelle tablette.

Ensuite, veuillez-vous rendre sur l'application HUBER 360 App.

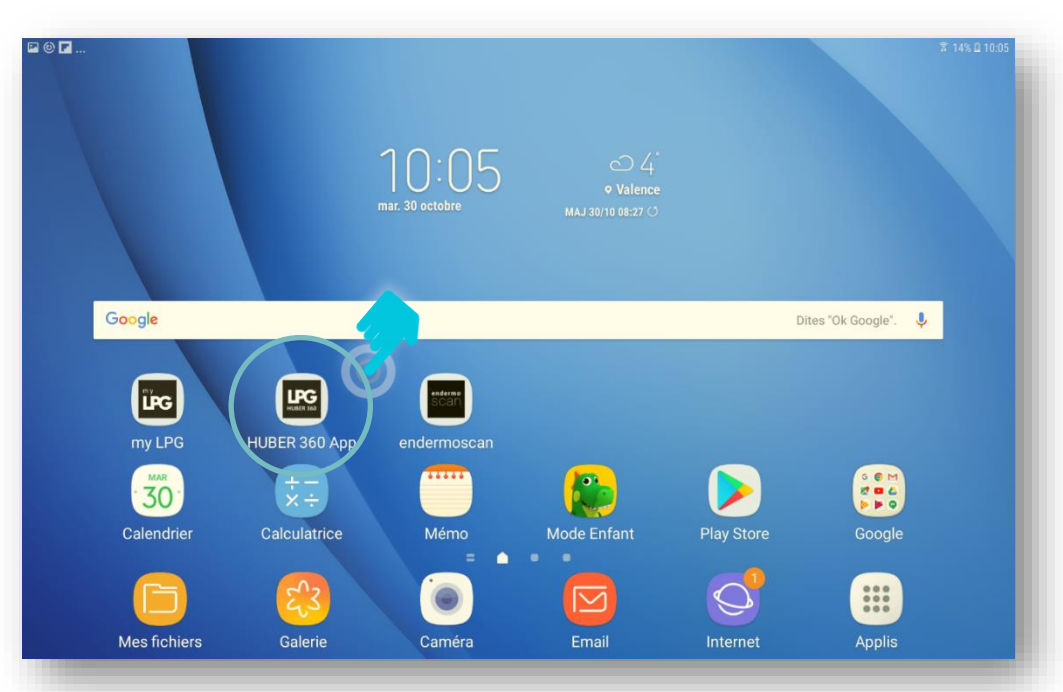

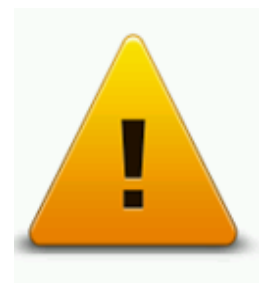

Bien vérifier que les applications « HUBER 360 App » soient à jour afin que cela fonctionne.

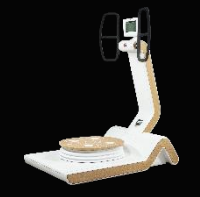

60

# 3. IMPORTATION DES DONNÉES

### 5.b Récupération des données

Après avoir démarré l'application HUBER 360<sup>®</sup> APP, cliquez sur l'icône 🔳 en haut à gauche.

#### Cliquez ensuite sur **CONFIGURATIONS**.

| O Depharahar notient              | Accueil                                            |                 |
|-----------------------------------|----------------------------------------------------|-----------------|
| Mr BOULE Olivier Mme DURANT Laure | Configurations C Thérapeutes Exercice personnalisé |                 |
|                                   | Archive patients     U     Quitter                 | NOUVEAU PATIENT |

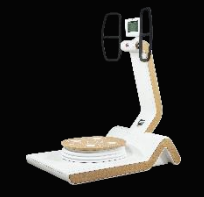

# 3. IMPORTATION DES DONNÉES

### 3.b RÉCUPÉRATION DES DONNÉES

#### Cliquez sur **BASE DE DONNÉES**.

| LPG HUBER 360° EVOLUTION app | 10:53         | <b></b> |
|------------------------------|---------------|---------|
| ≣                            | CONFIGURATION |         |
| Langue                       |               | >       |
| Information système          |               | >       |
| Limitation de responsabilité |               | >       |
| Base de données              |               |         |
| 🗙 Maintenance                |               |         |
|                              |               |         |
|                              |               |         |
|                              |               |         |
|                              |               |         |
|                              |               |         |

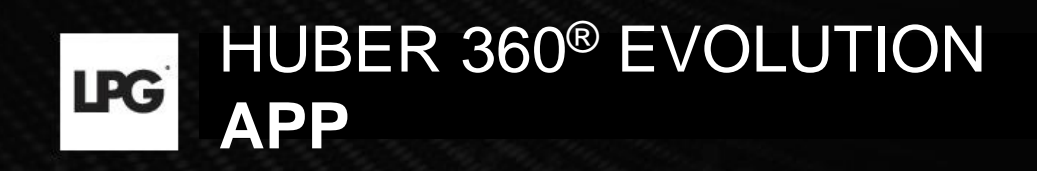

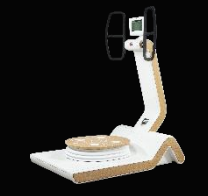

# 3. IMPORTATION DES DONNÉES 3.b RÉCUPÉRATION DES DONNÉES

Sélectionnez le conteneur de votre sauvegarde de données (carte SD, clé USB ou autre)

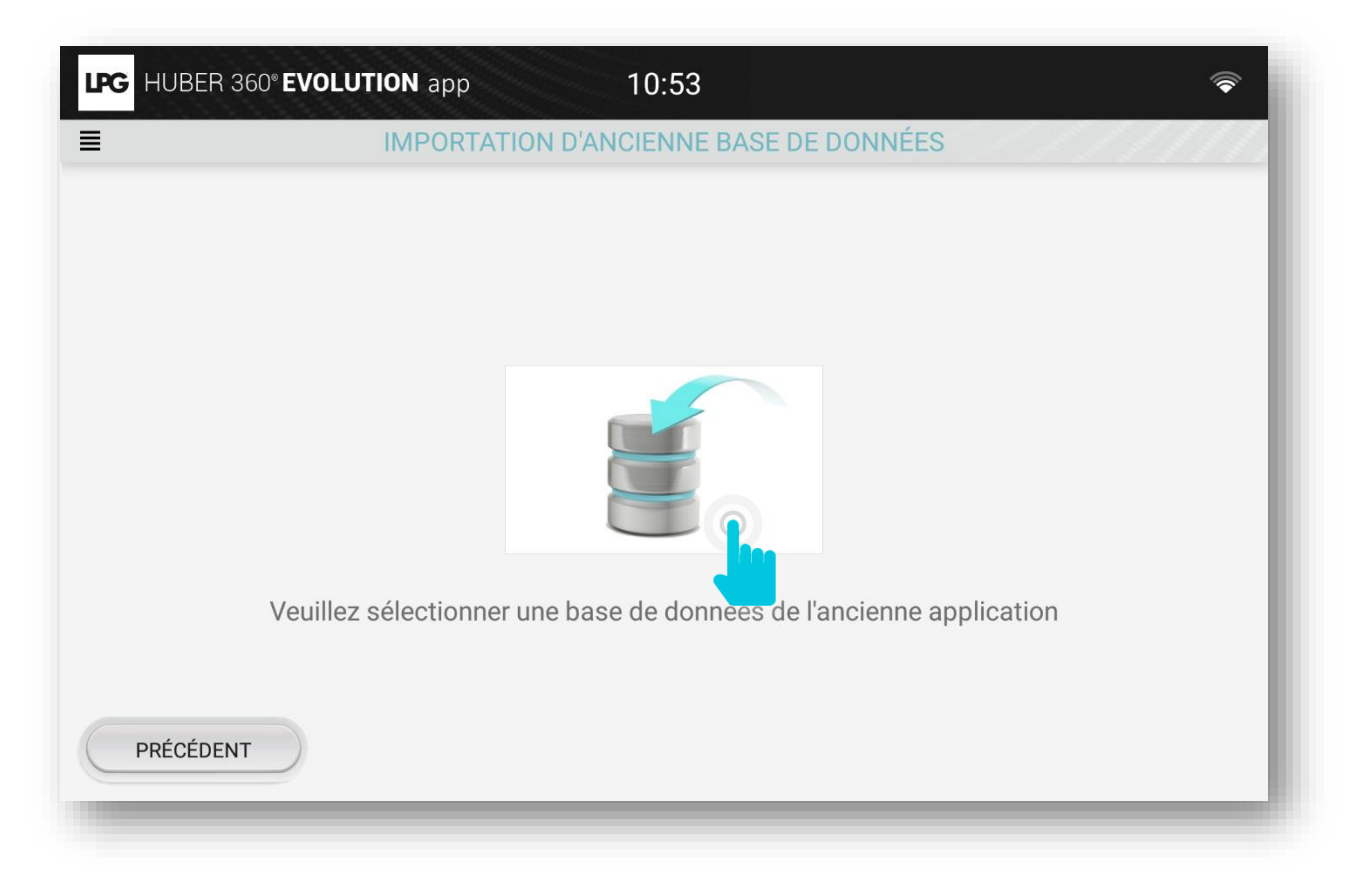

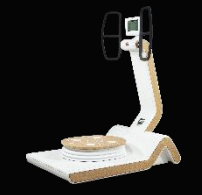

# 3. IMPORTATION DES DONNÉES

### 3.b RÉCUPÉRATION DES DONNÉES

Sélectionnez le fichier qui correspond à votre sauvegarde « **Huber360......zip** » en faisant un appui long. Cliquez sur **OUVRIR**.

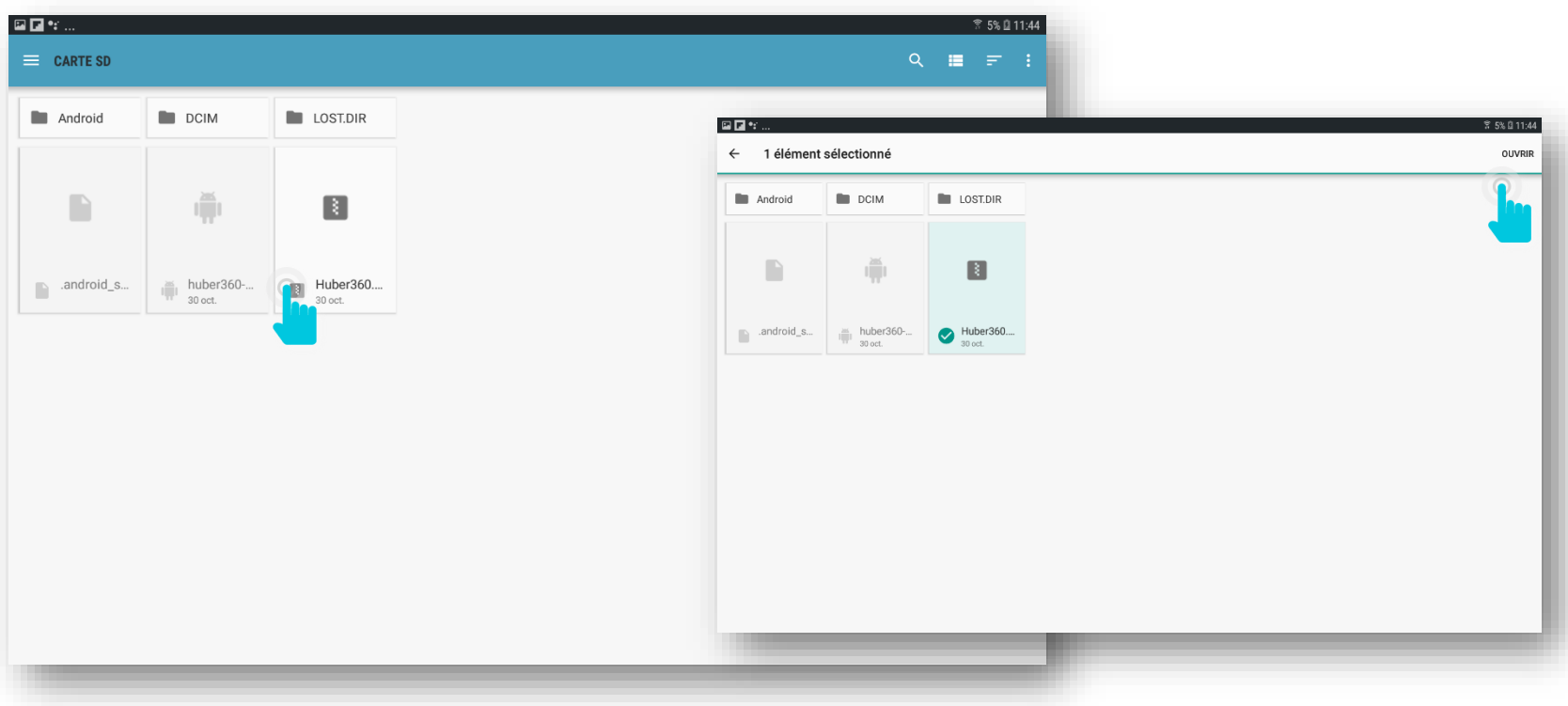

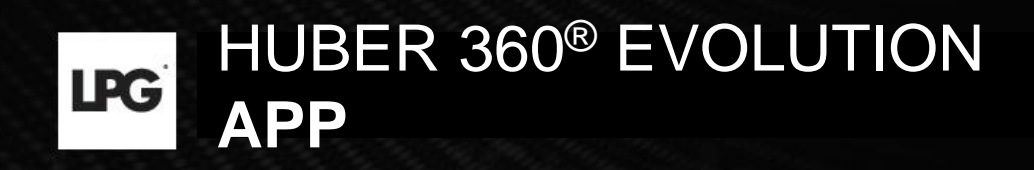

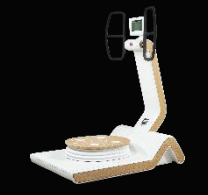

# 3. IMPORTATION DES DONNÉES 3.b RÉCUPÉRATION DES DONNÉES

L'importation des données est faite.

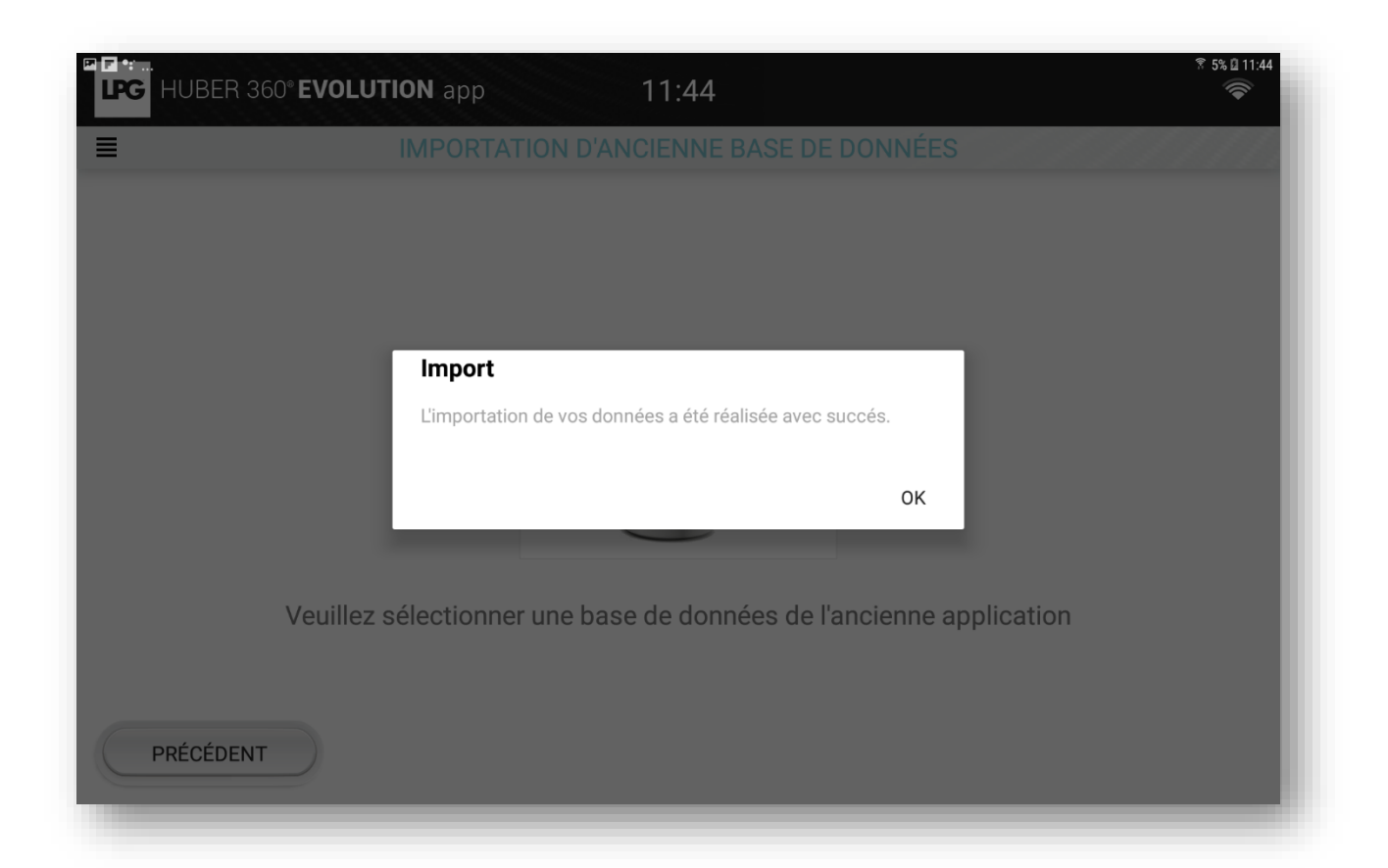

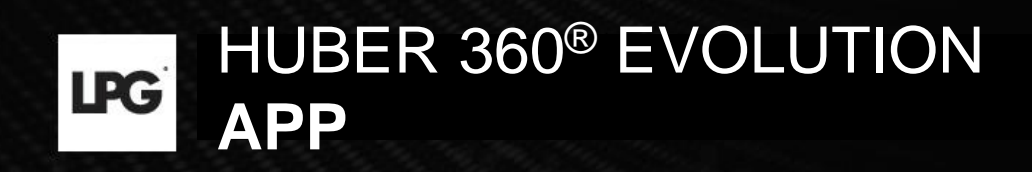

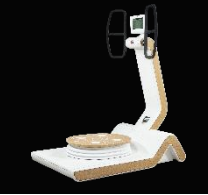

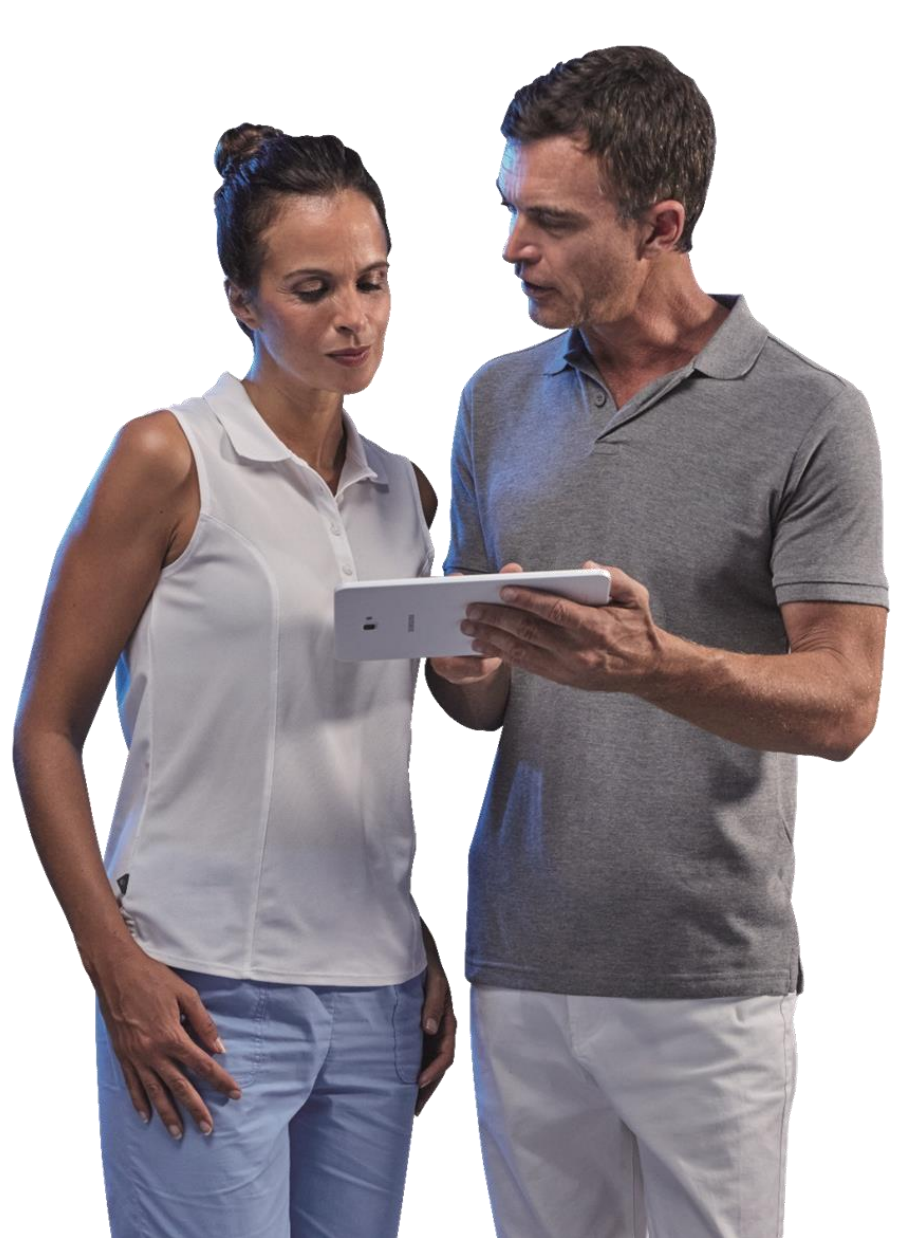

# 4. EXPORTATION DES DONNÉES

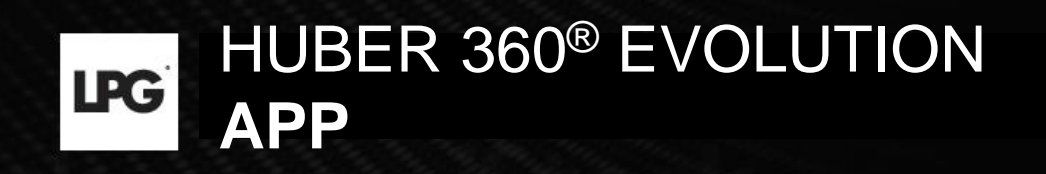

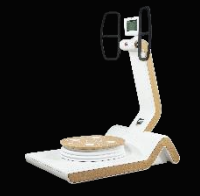

# 4. EXPORTATION DES DONNÉES

Pour accéder aux paramètres de votre tablette, cliquez sur 📃 puis sur **Configurations.** 

La rubrique « **Limitation de responsabilité** » vous sensibilise sur la protection et la sécurité des données clients qui peut être remise en question si vous faites le choix d'exporter ces informations.

Si vous souhaitez exporter ces données, veuillez cocher la fonction « exportation des données clients ».

| HUBER 360° EVOLUTION app 15:25                                                                 |             |                                                                                                    |
|------------------------------------------------------------------------------------------------|-------------|----------------------------------------------------------------------------------------------------|
| CONFIGURATION                                                                                  |             |                                                                                                    |
| Langue                                                                                         | <u>&gt;</u> | LPG HUBER 360° EVOLUTION app 15:25                                                                                                    |
| <ul> <li>Limitation de responsabilité</li> <li>Base de données</li> <li>Maintenance</li> </ul> | ><br>><br>> | Lapplication HUBER 360% app a été paramétrée de manière à fournit, par défaut, un haut degré de sécurité permettant d'assurer la confidentialité et l'intégrité de vos données.<br>En activant la fonction « Exportation des données clients » vous alfalibilissez les mesures de sécurité mises en place par LPG SYSTEMS et vos données peuvent devenir vulnérables.<br>Le cas échéant, cette vulnérabilité résultera de votre seul et unique fait, et la responsabilité de LPG SYSTEMS en poura être mise en cause én cas d'atteinte à vos données et ce quelle<br>qu'en soit la cause.<br>En toute connaissance des informations ci-dessus, confirmez-vous l'activation de la fonction « Exportation des données clients » ? |
|                                                                                                |             | Exportation des données clients                                                                                                    |

LPG n'est pas responsable de l'utilisation des données en dehors de son application.